# Új gépjármű értékesítés modul

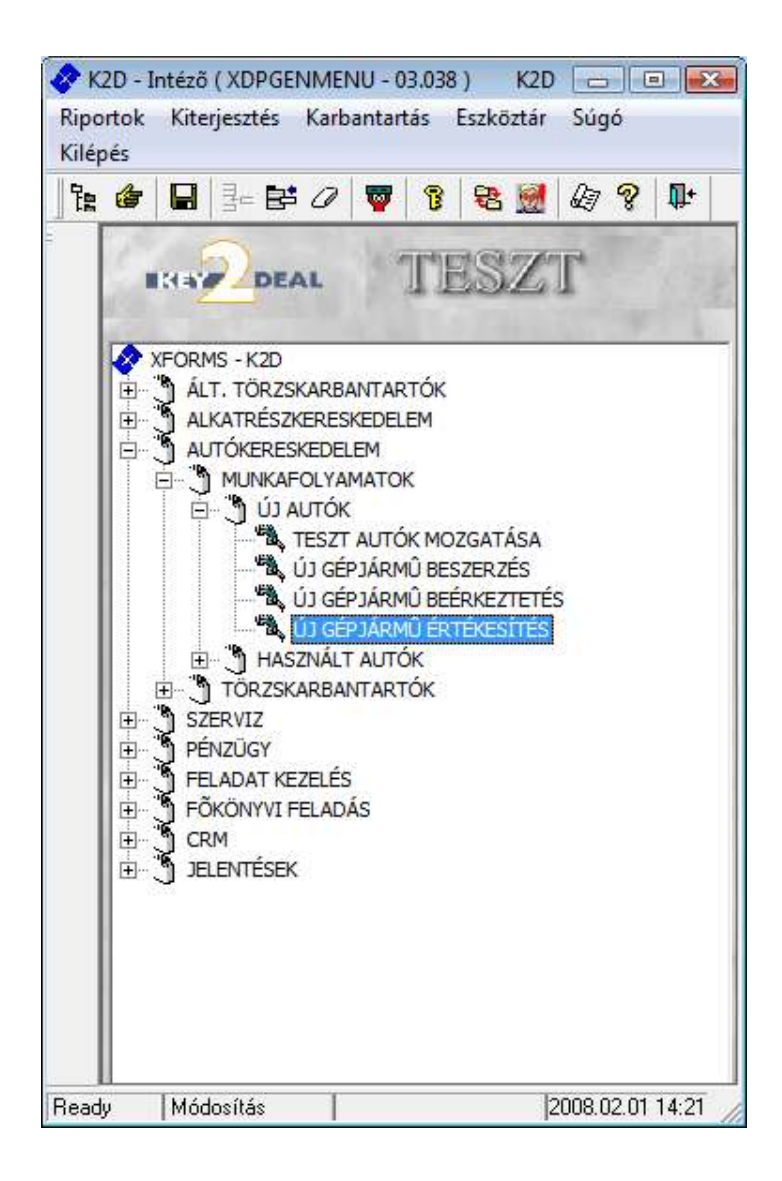

| 1. Bev  | ezetés                                                                       | 3        |
|---------|------------------------------------------------------------------------------|----------|
| 2. Ajá  | nlat készítés új gépjárműre                                                  | 5        |
| 2.1.    | Ajánlat készítése készleten lévő adott gépjárműre                            | 6        |
| 2.1.    | 1. Ajánlathoz tartozó extra tartozékok, csomagok felvitele                   | 8        |
| 2.1.    | 2. Ajánlathoz tartozó extra tartozékok, csomagok törlése az ajánlatról       | 9        |
| 2.1.    | 3. Ajánlat állapotának átállítása                                            | 9        |
| 2.1.    | 4. Ajánlat meghiúsítása                                                      | 9        |
| 2.1.    | 5. Konkrét gépjárműre készített árajánlat átemelése vevői rendelésbe:        | 9        |
| 2.2.    | Ajánlat készítése flottára                                                   | 9        |
| 2.3.    | Ajánlat készítése készleten nem lévő gépjárműre, azaz modellre               | 12       |
| 2.4.    | Vevői rendelés készítése ajánlatból                                          | 14       |
| 3. Gép  | ojárműfoglalások                                                             | 15       |
| 3.1.    | Gépjárműfoglalások                                                           | 15       |
| 3.2.    | Foglalás felszabadítása                                                      | 16       |
| 3.2.    | 1. Automatikusan                                                             | 16       |
| 3.2.    | 2. Kereskedő által történő felszabadítás                                     | 16       |
| 3.3.    | Vevői rendelés készítése foglalásból                                         | 17       |
| 4. Gép  | ojármű értékesítés                                                           | 17       |
| 4.1.    | Vevői rendelés készítése                                                     | 17       |
| 4.2.    | Vevői rendeléshez tartozó extrák szerkesztése                                | 19       |
| 4.3.    | Új gépjármű megrendelése                                                     | 20       |
| 4.4.    | Vevői rendelés adatainak módosítása                                          | 21       |
| 4.5.    | Vevői rendelés meghiúsítása                                                  | 21       |
| 4.6.    | Finanszírozási és biztosítási adatok rögzítése                               | 21       |
| 4.7.    | Átadásra felkészítés (szerviz előjegyzés)                                    | 22       |
| 4.8.    | Vevői rendeléshez kapcsolódó riportok                                        | 24       |
| 4.9.    | Számla készítése kijelölt számlázási előjegyzés alapján (előleg, foglaló, vé | gszámla) |
|         | 24                                                                           |          |
| 4.10.   | Előlegszámla készítése kijelölt számlázási előjegyzés alapján                | 25       |
| 4.11.   | Foglaló készítése kijelölt számlázási előjegyzés alapján                     | 27       |
| 4.12.   | Használt gépjármű beszámítás                                                 | 29       |
| 4.13.   | Végszámla készítése                                                          | 32       |
| 4.14.   | Előlegszámla, végszámla jóváírása                                            |          |
| 4.15.   | Végszámla helyesbítése                                                       |          |
| 4.16.   | Kijelölt számlázási előjegyzés módosítása                                    | 35       |
| 4.17.   | Kijelölt számlázási előjegyzés törlése                                       |          |
| 4.18.   | Gépjármű átadása ügyfél részére                                              | 36       |
| 5. Flot | ttás rendelések                                                              |          |

## 1. Bevezetés

| 🚆 Új gép<br>Riportok | jármű érté<br>Megjele | ékesítés ( XDI<br>mítés Szûre | PCARNORDER<br>ések Gépjárm | - 03.110 )<br>1ú adatok | K2D<br>Meghiúsu | lt rendek  | Ajánlat  | Foglalás                            | Eladás    | Eladási informác     | iók Súg   | i i     |
|----------------------|-----------------------|-------------------------------|----------------------------|-------------------------|-----------------|------------|----------|-------------------------------------|-----------|----------------------|-----------|---------|
| II K                 |                       | DEAL                          | GÉPJÁ                      | RMŨ                     | TE              | SZ1        | ſ        |                                     | L E       | lővített információk |           |         |
| PRCAR                | CAR S                 | záll. ID I.                   | Modell                     |                         | Szinkó          | od Kárpitk | óAlvázsz | ám                                  |           | Besorolás            |           | -       |
| 306                  | 2270 H                | IUN8135                       | ALMERA 1                   | 5 3D VISI               | A 4002G         | K          | SJNEA    | AN16U059                            | 01897     | -                    |           | •       |
| 114                  | 5363 H                | IUN4873                       | ALMERA 1                   | 5 4D VISIA              | ۱F-             | -          | SJNBA    | AN16U267                            | 73296     | -                    | _         | -       |
| 21                   | 2284                  | IUN8195                       | ALMERA 1                   | 5 4D VISIA              | F-              |            | SJNBA    | AN16U267                            | 75656     | -                    |           | •       |
| 00                   | 1798 H                | UN000419                      | ALMERA 1,                  | 5 4D VISIA              | AF-             | K          | SJNBA    | AN16U266                            | 57389     | -                    |           | -       |
| 65                   | 2480 H                | UN8197                        | ALMERA 1                   | 5 4D VISIA              | AFC30           |            | SJNBA    | AN16U268                            | 37574     | -                    |           | •       |
| 96                   | 2386 H                | IUN8111                       | ALMERA 1,                  | 5 5D ACE                | NT/-            | -          | SJNFA    | AN16U269                            | 1296      | -                    |           | -       |
| 05                   | 2398                  | IUN8112                       | ALMERA 1,                  | 5 5D ACE                | NT/-            |            | SJNFA    | AN16U268                            | 3189      | -                    |           | -       |
|                      |                       |                               | Ĩ                          |                         | i.              | an taataa  | 1        |                                     |           |                      |           | •       |
| Vevő   F             | Finanszír             | ozás Bizto                    | osítás Szám                | lázási előj             | jegyzés   I     | Rendelés e | extrái   |                                     |           |                      |           |         |
| Partne               | r neve                |                               |                            | lr. szám                | Települe        | és név     |          | Ponte                               | os szla.  | cím                  |           |         |
| BALOG                | H KFT.                |                               |                            | 3531                    | MISKOL          | С          |          | ERNY                                | EBÁN U    | J. 4.                |           |         |
| •                    |                       |                               |                            |                         | m               | 1          |          |                                     |           |                      |           | •       |
| ?                    | t I                   |                               |                            |                         |                 | <          | 1/1048   |                                     |           | 2                    |           | 8       |
|                      |                       |                               |                            |                         |                 |            |          | Készleten l<br>Flottára<br>Modelire | évő gj-re |                      | <u>×</u>  |         |
| eady                 |                       |                               |                            |                         |                 |            | 1        | Módosítás                           | 1 s       | or van kiielölve     | 2008.02.0 | 1 14:22 |
|                      |                       |                               |                            |                         |                 | 1 ábra     |          | -                                   |           |                      |           |         |

### Az Új gépjármű értékesítés ablak 27 oszlopból áll:

- Car: az adott új gépjármű, törzsben szereplő azonosító száma. K2D rendszer által egyedileg kiosztva.
- Szállítói ID I.: az adott új gépjármű elsődleges azonosítója, a felhasználó által berögzítve.
- Modell: az adott új gépjármű modell megnevezése.
- Színkód: az adott új gépjármű színkódja.
- Kárpitkód: az adott új gépjármű kárpitkódja.
- Kárpit: az adott új gépjármű kárpitja.
- Alvázszám: az adott új gépjármű alvázszáma.
- Besorolás: az adott új gépjármű rögzítése során választott besorolása (bemutató termi, akciós, teszt, stb.).
- CAR státusz: az adott új gépjármű státusza.
- PRCAR státusz: az adott új gépjármű rendelési státusza.
- Foglalás típus: az adott új gépjárműre történő foglalás típusa.
- Foglaló partner: az adott új gépjárművet foglaló partner neve.
- Foglaló kereskedő: az adott új gépjárművet foglaló kereskedő neve.
- Meddig foglalja: az adott új gépjárművet meddig foglalja az adott kereskedő (dátum).
- Meddig foglalja: az adott új gépjárművet meddig foglalja az adott kereskedő (időpont).
- Típus: az adott új gépjármű gyártmánya.
- Tárolás helye: az adott új gépjármű tárolási helye (város).
- Tárolás helye: az adott új gépjármű tárolási helye (utca házszám).

- Szállítási státusz: az adott új gépjármű szállítási státusza (beérkezett, úton, vámkezelés alatt).
- Rendelés típus: az adott új gépjármű rendelés típusa (készpénz, hitel, belső, stb).
- Vevő személy: az adott új gépjármű vevője.
- Rendelő kereskedő: az adott új gépjárművet értékesítő kereskedő neve.
- Rendelés állapota: az adott új gépjármű rendelésének státusza.
- Rendelő partner: az adott új gépjárművet megrendelő partner neve.
- Szállítói ID II.: a felhasználó által rögzített másodlagos azonosító.
- Beérkezés dátuma: adott gépjármű beérkezésének dátuma.
- Értékesítés dátuma: adott gépjármű értékesítésének dátuma (végszámla).

Az ablakban megjelenő rekordok az értékesítésre váró, vagy már eladott/átadott gépjárművek adatait tartalmazzák.

A főablak alsó felületén részletes információk találhatóak az értékesítésről (vevő neve és címe, finanszírozási és biztosítási adatokra utaló információ, számlázásra vonatkozó információ és az extra felszereltségekre vonatkozó információ).

A főablakon található "Szűrés" főmenünél a feltételek beállítását (2. ábra), majd a lekérdezés futtatását követően a szűrési feltételnek megfelelő gépjárművek jelennek meg.

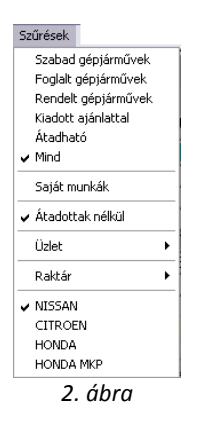

A fenti ablakban a "Megjelenítés" főmenünél (3. ábra) a megfelelő menüpont kiválasztását követően automatikusan az összes gépjármű, a foglalt gépjárművek vagy a megrendelt gépjárművek jelennek meg.

| Megjelenítés   |
|----------------|
| ✓ GÉPJÁRMŰ     |
| FOGLALÁS       |
| RENDELÉS       |
| GJ.ÉRTÉKESÍTÉS |
| 3. ábra        |

Egy adott gépjármű adatai - a megfelelő gépjármű kiválasztását követően - a "Gépjármű adatok" főmenü Adatlap menüpontjára kattintva megjelenő ablakban tekinthetőek meg (4. ábra).

| Modell MICRA 1.0 SO FITT+                        | Gj. státusz (Új gj. aladva | 10 12      |
|--------------------------------------------------|----------------------------|------------|
| Modellkid EAEALEFICITEGA.AD-J 090                | Gyanmany NISSAN            | EIBEN      |
| Alvázszám 789                                    | Motorszám 789              |            |
| Szinkéd BV4K (Azúrkék                            | FajtaSZGK                  |            |
| Kārpitkād -  -                                   | 1                          | 1          |
| Fegl. tipus                                      | Partner                    |            |
| Keroskedő<br>Élő filem élő                       | Meddig foglalja 1          | 960.01.01. |
| Rend. Tipus Belső számlás                        | Veve TESZT-ADMINSZT        | RÁCIÓ      |
| Kereske #5/94kOUCZ MÖNIKA<br>Allapet/Megrendelve | Vevo szem, PAKOLICZ MÓNIK  | A          |
| Telepholy nov                                    | There I                    | 1.3        |
| 1095 BUDAPEST                                    | MÁRIÁSSY U. 5.             |            |

4. ábra

Az **Információ a kiválasztott gépjárműről** ablakban megjelenő adatok információközlésre szolgálnak, nem módosításra!

Abban az esetben, ha egy adott gépjármű alvázszámát, illetve motorszámát módosítani kell, akkor a "Gépjármű adatok" főmenü Módosítás menüpontjára kell kattintani, melynek hatására az alábbi ablak jelenik meg (5. ábra).

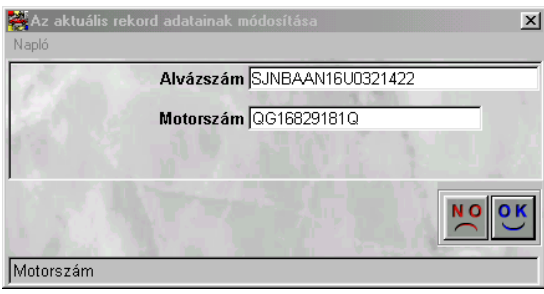

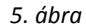

**Az aktuális rekord adatainak módosítása** ablakban az adatok módosítását, majd a *Mentés* nyomógombra kattintást követően a kiválasztott gépjármű már az új adatokkal jelenik meg az **Új** gépjármű értékesítés ablakban.

------

**Megjegyzés:** a **"Napló"** menüpontra kattintva megjelenő ablakban leellenőrizhető, hogy az adott gépjármű mely adatán, melyik felhasználó, mikor, milyen módosításokat hajtott végre.

\_\_\_\_\_

## 2. Ajánlat készítés új gépjárműre

A Key2Deal rendszer értékesítési moduljában található "Árajánlat" menüpont segítségével egyszerűen adható ajánlat készleten lévő gépjárműre, tetszőleges modellre, illetve flottás ajánlat is készíthető.

A rendszer nyilvántartja a kiadott árajánlatokat az opciókkal, kedvezményekkel, érvényességi határidőkkel együtt.

#### 2.1. Ajánlat készítése készleten lévő adott gépjárműre

Abban az esetben, ha egy adott gépjárműre történik az Ajánlat / Érdeklődés készítése, akkor az **Új** gépjármű értékesítés ablakban az ajánlat készítésre váró gépjármű kiválasztását kell elvégezni.

Az ajánlatokat a következő nyomógombok és választógombok vezérlik (6. ábra).

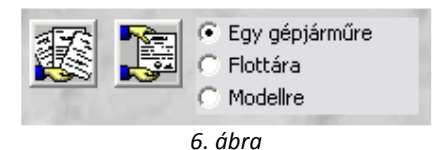

Ezt követően kell az Egy gépjárműre választógombot kijelölni, majd az Ajánlatok készítése,

*módosítása* (**L**) nyomógombra kattintani, melynek következtében az alábbi ablak jelenik meg (7. ábra).

| potek industry and      | -                                   |                  |                       |                                        |
|-------------------------|-------------------------------------|------------------|-----------------------|----------------------------------------|
|                         |                                     |                  |                       | Contraction I                          |
| CAR                     | 1                                   | PRCAR            | 156                   | ID                                     |
| Ajánlat<br>Erdeklödés * |                                     | Т                | Aj. a<br>ételes tarte | állapot Összeálitás alatt<br>szók ár 🖓 |
| Vevõ                    |                                     |                  |                       | 1                                      |
| Modell ALMERA           | 1.4 3D GR P4                        |                  | _                     | 100                                    |
| Szin                    | F                                   |                  |                       | 1 2 3 -                                |
| Kårpit                  | 1                                   |                  | _                     |                                        |
|                         | Nettó                               | Bruttó;          |                       | mark with a the                        |
| Gj. lista ir            | 1.11                                | ,001             | 00                    | PénznomHUF                             |
| Extrak listnär          | 1                                   | ,00)             | ,00                   |                                        |
| Besz. gj. ára           |                                     | ,00              | .00                   | Hasza, gi beszám                       |
| Végésszeg               |                                     | ,00              | ,00                   |                                        |
| Ajani.kēszitēs<br>Keres | időp. 2006. 02. 0<br>Medő GILLER TA | 7 15:01 0<br>MAS | Ajání, é              | invényes (1g) (2006, 02, 17, 16)       |
| Bizt.aj.k<br>Fie        | apcs.                               | i.               | Finans                | z, aj. kapes, 🔽                        |
| Megjer                  | gyzés                               | 3.4              |                       |                                        |
|                         |                                     |                  |                       |                                        |
|                         | 8                                   | 3 01 4           |                       | NO NO                                  |
|                         |                                     | <u>- s</u>       |                       | casi Ca                                |

------ Megjegyzés: azokra az Új gépjármű készleten státuszú gépjárművekre lehet ajánlatot készíteni,

amelyekhez még nem tartozik vevői rendelés.

\_\_\_\_\_

Az **Új gépjármű vásárlóknak kiadott árajánlatok** ablakban - első lépésként - azt kell meghatározni, hogy **Ajánlatról** vagy Érdeklődésről van-e szó.

\_\_\_\_\_

**Megjegyzés:** az ajánlat és az érdeklődés között az a különbség, hogy **ajánlat** esetén kötelező, míg **érdeklődés** esetén nem kötelező vevőt rendelni az adott ajánlathoz.

\_\_\_\_\_

Az ablak megnyitását követően az ajánlat Összeállítás alatti státuszban van. Az Ajánlat választó gomb kijelölését követően kell a partnert kiválasztani, melyet a Vevő melletti nyomógombra kattintva a **Partnerek listája** ablakban lehet elvégezni (8. ábra).

| Partner weve                | Revid new  | Talepülös navé | Postos cim       |
|-----------------------------|------------|----------------|------------------|
| 4 GORDON HFT                | 4 GORDON   | Budapest       | OLLÓI OT 165     |
| AB AEGON MAGANNYUGDUPENZI   | AB EG.MNYP | Budapest       | 0000101          |
| AB NYOMTATVÁNYBÁZIS KFT     | AB NYOMT.  | BUDAPEST       | WEINER LEO U. 9. |
| ABACUS ALFA KFT             | ABA        | Kecskemét      | BERLEG U 22      |
| AB-AEGON BIZTOSÍTŐ RT       | AB         | Sapran         | BALFI U. 124     |
| ÁBRAHÁM LÁSZLÓNÉ            | ABRAHAM    | Pile           | RÁKÓCZ U 1       |
| AC-DESING KFT               | AC .       | Budapest       | MOLNAR U.15 V5   |
| ACHIELLA, KFT.              | ACH        | Budapest       | RÓNA UTCA 147    |
| ADIRA REHABILITÁCIÓS HOZZÁJ | ADIRA REHA | BUDAPEST       | NÉVTELEN         |
|                             |            |                | 10000000         |
|                             | 1          |                |                  |

8. ábra

A partner kiválasztását, majd a *Mentés* nyomógombra kattintást követően a partner neve beíródik az előző (**Új gépjármű vásárlóknak kiadott árajánlatok**) ablak megfelelő beviteli mezőjébe.

\_\_\_\_\_

**Megjegyzés:** abban az esetben, ha még nincs bent a törzsben az adott partner, akkor a **Partnerek listája** ablakban az Új *rekord felvitele* nyomógombra kattintásra megjelenő ablakban lehet az új partnert felvinni (9. ábra).

| Öj partner felvitele |                      |                |                   |                 |                  |
|----------------------|----------------------|----------------|-------------------|-----------------|------------------|
| (active)             |                      |                |                   |                 |                  |
|                      |                      |                |                   |                 |                  |
| Partner neve -       | -                    |                | Rövid növ         |                 | ID               |
| Lev. nev             |                      |                | Belfaldi          | 9               |                  |
| Szāmi. cim           |                      | 110.1          | Lev. cim          | Constant a      |                  |
|                      |                      |                |                   |                 |                  |
| Közt név (szla)      | Kézter.tig Hs        | z. Épul Eme Aj | tó Közt név (lev) | Kézter, tip Hs  | a. Épül Eme Ajtó |
|                      | 1 1                  |                |                   | 2               |                  |
| Email:               |                      |                | BAU-              | 15 9 "          | 15               |
| Part tipus Magar     | iszemély             |                | Fizetési hat      | aridő           |                  |
| and the second       |                      |                | Fizetési          | måd Készpénz    | 2                |
| Adoszam              |                      | 51             | Koz. a            | sdósz           |                  |
| Vender köd           |                      | 11             | Spec.adózás alá e | sik 🖂 🖂         | 2                |
| Telefonszám          |                      | -              | 22 5 5 5          | New Constant    |                  |
| Kärtyaszám           | State Annal          |                | Kánya érv.d       | At, 0000.00.00. |                  |
| M                    | gjegyzés             |                |                   |                 |                  |
|                      |                      |                |                   |                 |                  |
|                      | 1. S. C. L. C. L. L. |                |                   |                 |                  |
|                      |                      |                |                   |                 | NO OK            |
|                      |                      |                |                   |                 | in l             |
|                      |                      |                | 1.7. 200          |                 |                  |
| e barroer new        |                      |                |                   |                 |                  |

9. ábra

Az **Új partner felvitele** ablakban a megfelelő adatok kitöltését, majd a *Mentés* nyomógombra kattintást követően az előző ablakhoz lép vissza a rendszer, ahol már megjelenik a felvitt partner.

Ezt követően lehetőség van további adatok megadására, extra tartozékok/csomagok felvitelére, valamint - ha minden szükséges adat megadásra került - az ajánlat státuszának átállítására is.

#### 2.1.1. Ajánlathoz tartozó extra tartozékok, csomagok felvitele

Az Új gépjármű vásárlóknak kiadott árajánlatok ablakban Az ajánlathoz tartozó extrák

szerkesztése (IIII) nyomógombra kattintva az alábbi ablak jelenik meg (10. ábra).

|                   | Nemá:   | Bruthic .      | Tipus:ALMERA 1                                                                                                 | 4 3D GX P4                                                                                                    |
|-------------------|---------|----------------|----------------------------------------------------------------------------------------------------|----------------------------------------------------------------------------------------------------|
| Gj. listaira      |         | ,00            |                                                                                                    | State of the second state of the second state |
| Extráis Sistaira: |         | ,00            | 1000                                                                                                    |                                                                                                    |
| Összesen:         | .00     | ,00            | 20                                                                                                    |                                                                                                    |
| Xeszes   teszt    |         |                |                                                                                                    |                                                                                                    |
| Terrocovok        |         |                | Gammegok.                                                                                                    |                                                                                                    |
| . Tertuzés        | Gyår Ne | na Tataži Kieg | · Commany                                                                                                    | Gyari Netto Tistaăr Kiej                                                                                                    |
| TÉLI GUM BZET     |         | V 100          |                                                                                                    |                                                                                                    |
| MENTOODBOZ        |         | 00 8           |                                                                                                    |                                                                                                    |
|                   |         |                |                                                                                                    |                                                                                                    |
|                   |         |                |                                                                                                    |                                                                                                    |
|                   |         |                | [€]                                                                                                    |                                                                                                    |
|                   |         |                | A coming tartalma                                                                                              |                                                                                                    |
|                   |         |                | All second second second second second second second second second second second second second second second s | Bandalani bödü ükkera Tinu                                                                                                    |
|                   |         |                | megnoveres                                                                                                    | Reserved to a calevata ripu                                                                                                    |
|                   |         |                | megnoveres                                                                                                    | Allowing the case of the                                                                                                    |
|                   |         |                | mognoveres                                                                                                    |                                                                                                    |
|                   |         |                | angluoveree                                                                                                    |                                                                                                    |
| ¢                 |         | (a)            | anogooveree<br>(4.)                                                                                            |                                                                                                    |
| ¢                 |         | 3              | *)                                                                                                    |                                                                                                    |

10. ábra

Az ajánlathoz tartozó extra csomagok és tartozékok ablakban lehet az előre beparaméterezett extra tartozékokat és extra csomagokat az ajánlathoz szerkeszteni. Az extra tartozékokat a Tartozék karbantartó modul, az extra csomagokat az Extrafelszereltség csomagok modul segítségével lehet feltölteni.

Az extra tartozékok árának megadását követően, mentéskor a csoportosan kijelölt (betreffelt) extra tartozékok hozzárendelődnek az ajánlathoz.

Megjegyzés: az adott extra tartozékból a kereskedő Az ajánlathoz tartozó extra csomagok és tartozékok ablakban adhat kedvezményt, melyet a Kedvezmény (nettó) mezőbe beírt kedvezmény összegének megadásával végezhet el. A kedvezményeket a kedvezmények megjelenítése és elrejtése nyomógomb segítségével lehet megjeleníteni (

### 2.1.2. Ajánlathoz tartozó extra tartozékok, csomagok törlése az ajánlatról

Abban az esetben, ha egy adott extra tartozékot/csomagot törölni kell, akkor meg kell szüntetni a bejelölést azoknál a tételeknél, amelyeket törölni kell és a *Mentés* nyomógombra kattintva az ajánlatról törlődnek a kijelölt extra tartozékok és csomagok.

### 2.1.3. Ajánlat állapotának átállítása

Az ajánlat állapotának átállítását az **Új gépjármű vásárlóknak kiadott árajánlatok** ablakban az *Ajánlat nyomtatása* ()) nyomógombra kattintással lehet elvégezni, melynek hatására egy <u>Ajánlat új gépjármű (Konkrét gépjármű alapján)</u> nevű riport kerül kinyomtatásra /képernyőre /, valamint az ajánlat állapota átáll **Vevőnek kiadva** státuszba.

### 2.1.4. Ajánlat meghiúsítása

Abban az esetben, ha valami miatt a vevő, vagy a kereskedő eláll az ajánlatból készítendő adásvétel szándékától, akkor az ajánlat állapota - a visszalépést kezdeményező féltől függően - Vevő visszalépett vagy Dealer visszalépett státuszba állítható.

A státuszállítás az **Új gépjármű vásárlóknak kiadott árajánlatok** ablakában, az "Állapotok" főmenü megfelelő menüpontjának (Vevő visszalépett – Dealer visszalépett) kiválasztásával végezhető el.

### 2.1.5. Konkrét gépjárműre készített árajánlat átemelése vevői rendelésbe:

Az ügyfélnek kiadott, majd a későbbiek során az elfogadott árajánlatok azonnal Adás - vételi szerződéssé alakíthatóak, az árajánlathoz hozzárendelt tartozékokkal, kedvezményekkel együtt a **Kiadott árajánlatok, érdeklődések listája** nevű ablakon elhelyezett *Rendelés készítése* 

nyomógomb segítségével (

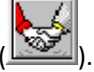

### 2.2. Ajánlat készítése flottára

Abban az esetben, ha flottára készül ajánlat, akkor az Új gépjármű értékesítés ablakban először

a **Flottára** választógombot kell kijelölni, majd az *Ajánlatok készítése, módosítása* ( $\checkmark$ ) nyomógombra kattintani, melynek következtében először a **Flottás ajánlatok listája** nevű ablak jelenik meg majd innen vihető fel új flottás ajánlat az *Új felvitel* nyomógomb segítségével, és így az alábbi ablak jelenik meg (11. ábra).

| Vevö                 | and the second second | - | ei 10     |
|----------------------|-----------------------|---|-----------|
| Aj. allapot          | Deszenetés alat       |   | 174       |
| Gj. listaår (nettó)  | 00,                   |   | Pésznem H |
| GJ: kedvezmeny       | а <u>до</u>           |   |           |
| Ajánl.készítés időp. | 2006.02.07. (15.40.2  | 6 |           |
| Ağânlat êrvênyes(îg) | 2006.02.17. 16:00:0   | 6 |           |
| Kereskedö            | GILLER TAMÁS          |   | 121       |
| Megiegyzés           | AL.                   |   | 1.000     |

11. ábra

A **Flottás ajánlatok szerkesztése** ablakban a vevő kiválasztását (melyet a **Vevő** beviteli mező melletti nyomógombra kattintva megjelenő - már ismertetett - **Partnerek listája** ablakban lehet elvégezni), majd a *Mentés* nyomógombra kattintást követően a flottás ajánlat kap egy azonosító (ID)

ása (

számot, valamint aktívvá válik a *Flottás ajánlathoz tartozó kész ajánlatok kiválasztása* (

Erre a nyomógombra kattintva a **Kész ajánlatok kiválasztása a flottás ajánlathoz** ablak jelenik meg (12. ábra).

| Kent ala | manak Krestanista | us a flattine ajardistrine        |                  | Torn     | all.                      |                            | 80                    |                  |
|----------|-------------------|-----------------------------------|------------------|----------|---------------------------|----------------------------|-----------------------|------------------|
|          | CAR PR<br>10 3204 | CAR Modell<br>1ALMERA 1.5 3D C P2 | Szinkód<br>JØV4K | Käpitkis | Ajint.kinct<br>2002.04.19 | 16 AJ Kés AJ<br>19:18 (200 | int. érvé<br>12.04.29 | Ajanla<br> 20:80 |
|          |                   |                                   |                  |          |                           |                            |                       |                  |
|          | 18                | ALL ST                            |                  | Vial     |                           |                            | 24                    | 0 <u>0</u> K     |
|          |                   |                                   | 12 44 44         |          |                           | 13 - 21                    | 0.013                 |                  |

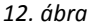

------

**Megjegyzés:** ha a megjelenő ablakban található gépjármű megfelel az ajánlatot kérő vevő részére, akkor a kiválasztott gépjármű kijelölését, majd a *Mentés* nyomógombra kattintást követően az adott flottás ajánlathoz hozzárendelésre kerül a gépjármű. Tehát flottás ajánlatot egyedi ajánlatok összevonásából lehet készíteni, ahhoz, hogy flottás ajánlat készüljön, minden egyes gépjárműhöz egyedileg is el kell készíteni az ajánlatokat.

Abban az esetben, ha az ablakban nem szerepel olyan gépjármű, amely a flottás ajánlatot kérő vevőnek megfelel, akkor az Uj rekord felvitele nyomógombra kattintva megjelenő ablakban választható ki másik gépjármű (13. ábra). Azaz ki kell választani a megfelelő gépjárművet, amelyre egyedi ajánlatot kell készíteni.

| PRCAR CAR         Modell         Modellkód         Színkód Szín           19         1         TERRANO II 2.7T01 W E P3         TVPULVFR20UGA:OHG 201K         SOTÉTKÉK           5         1         VANETTE C. 2.30 CS P4         DVFVLDFC23NGSAMD, 203K         Fehér           36         1         ALMERA 1.5 30 C P2         EDFALEFNIBEGAL: 1KJDK         Ezüst           199         1         ALMERA 1.5 30 C P2         EDFALEFNIBEGAL: 1KJDK         Ezüst           170         1         ALMERA 1.5 30 C P2         EDFALEFNIBEGAL: 1BV4K         Azüńkék           170         1         ALMERA 1.5 30 C P2         EDFALEFNIBEGAL: 1BV4K         Azüńkék           171         1         ALMERA 1.5 30 C P2         EDFALEFNIBEGAL: 1BV4K         Azüńkék           171         1         ALMERA 1.5 30 C P2         EDFALEFNIBEGAL: 1BV4K         Azüńkék           171         1         ALMERA 1.5 30 C P2         EDFALEFNIBEGAL: 1BV4K         Azüńkék           1         1020         MICRA 1.4 3D S P1         EDJALTFK11EGAD: 1BV4K         Azüńkék           1         1184         -         -         -         -           1         1289         TERRANO II 2.4I W E P2         TBFULVFR20EGA.DMG GNDK         Fekete                                                                                                    | 🚝 Gépjá  | ármű kiv | rálasztása új ajánlat készítéséhez |                    |                       | ☐  Bővített lista      | ×       |
|----------------------------------------------------------------------------------------------------|----------|----------|------------------------------------|--------------------|-----------------------|------------------------|---------|
| 19         1         TERRANO II 2.7TDI W E P3         TVPULVFR20UGA.DHG/201K         SOTÉTKÉK           5         1         VANETTE C. 2:30 C5 P4         DVFVLDFC23NG5AMD/326K         Fehér           36         1         ALMERA 1.5 3D C P1         CDFALCFNIEGGA9         Topok         Fehér           4         1         ALMERA 1.5 3D C P2         EDFALEFNIEGGA         IVALK         Ezüst           199         1         ALMERA 1.5 3D C P2         EDFALEFNIEGGA         IVAK         Azürkék           170         1         ALMERA 1.5 3D C P2         EDFALEFNIEGGA         IVAK         Azürkék           171         1         ALMERA 1.5 3D C P2         EDFALEFNIEGGA         IVAK         Azürkék           171         1         ALMERA 1.5 3D C P2         EDFALEFNIEGGA                                                                                                    | PRCAR    | CAR      | Modell                             | Modellkód          | Színkó                | d Szín                 |         |
| 5       1       VANETTE C. 2.30 C5 P4       DVFVLDFC23NGSAMD_826K       Fehér         36       1       ALMERA 1.5 4D C P1       CDFALCFNIBEGAL.9 26K       Fehér         4       1       ALMERA 1.5 3D C P2       EDFALEFNIBEGAL. 18V4K       Ezüst         169       1       ALMERA 1.5 3D C P2       EDFALEFNIBEGAL. 18V4K       Azúrkék         170       1       ALMERA 1.5 3D C P2       EDFALEFNIBEGAL. 18V4K       Azúrkék         171       1       ALMERA 1.5 3D C P2       EDFALEFNIBEGAL. 18V4K       Azúrkék         171       1       ALMERA 1.5 3D C P2       EDFALEFNIBEGAL. 18V4K       Azúrkék         171       1       ALMERA 1.5 3D C P2       EDFALEFNIBEGAL. 18V4K       Azúrkék         171       1       ALMERA 1.8 3D S P1       EDJALTFK11EGAA1JFBBW8G       PASZTEL LILA         1       1184       -       -       -         1       1289 TERRANO II.2.4I W E P2       TBFULVFR20EGA.DMG/GNDK       Fekete         1       1337 ALMERA 1.8 3D S P2       EATALEFNIBEGADCD/ALDK       Ezüst         1       1338 MAXIMA 3.0 SE P6 A/T       CLHULVAA33EGADELEBW9X       Sotétkék         1       1338 PATROL GR 3.0TDI W E A/T       TWSSLHAY61UGAGAG/T2K       Sotétkék/Világosszűrke                                                                                                    | 19       | 1        | TERRANO II 2.7TDI W E P3           | TVPULVFR20UGA-DH   | IG Z01K               | SÖTÉTKÉK               |         |
| 36       1 ALMERA 1.5 4D C P1       CDFALCFNI6EGAC9 1200K       Fehér         4       1 ALMERA 1.5 3D C P2       EDFALEFNI6EGA1 12V4K       Ezüst         189       1 ALMERA 1.5 3D C P2       EDFALEFNI6EGA1 12V4K       Azúrkék         170       1 ALMERA 1.5 3D C P2       EDFALEFNI6EGA1 12V4K       Azúrkék         171       1 ALMERA 1.5 3D C P2       EDFALEFNI6EGA1 12V4K       Azúrkék         171       1 ALMERA 1.5 3D C P2       EDFALEFNI6EGA1 12V4K       Azúrkék         171       1 ALMERA 1.5 3D C P2       EDFALEFNI6EGA1 12V4K       Azúrkék         171       1 ALMERA 1.5 3D C P2       EDFALEFNI6EGA1 12V4K       Azúrkék         171       1 ALMERA 1.4 3D S P1       EDJALTFK11EGAAIJFEBW8G       PASTEL LILA         1       1020 MICRA 1.4 3D S P1       EDJALTFK11EGAAIJFEBW8G       PASTEL LILA         1       1389 TERRANO II 2.4I W E P2       TBFULVFR20EGA-DMG/GNDK       Fekete         1       1337 ALMERA 1.8 3D S P2       EATALEFNI6EGADCDA/LDK       Ezüst         1       1338 MAXIMA 3.0 SE P6 AT       CLHULVAA33EGADELEBW9X       Sotétkék         1       1381 PATROL GR 3.0TDI W E AT       TWSSLHAY61UGAGAG/T2K       Sötétkék/vílágosszürke                                                                                                    | 5        | 1        | VANETTE C. 2.3D C5 P4              | DVFVLDFC23NG5AM    | DJβ26K                | Fehér                  |         |
| 4       1 ALMERA 1.5 3D C P2       EDFALEFNI6EGAL · IL/LOK       Ezcist         169       1 ALMERA 1.5 3D C P2       EDFALEFNI6EGAL · IL/V4K       Azúrkék         170       1 ALMERA 1.5 3D C P2       EDFALEFNI6EGAL · IL/V4K       Azúrkék         171       1 ALMERA 1.5 3D C P2       EDFALEFNI6EGAL · IL/V4K       Azúrkék         171       1 ALMERA 1.5 3D C P2       EDFALEFNI6EGAL · IL/V4K       Azúrkék         171       1 ALMERA 1.4 3D S P1       EDALTFKI1EGAA-L · IB/V4K       Azúrkék         1       1020 MICRA 1.4 3D S P1       EDALTFKI1EGAA-L · IB/V4K       Azúrkék         1       1184       -       -         1       1289 TERRANO II 2.4I W E P2       TBFULVFR20EGA-DORG/SN0K       Fekete         1       1337 ALMERA 1.8 3D S P2       EATALEFNI6EGADCD/ALDK       Ezcist         1       1338 MAXIMA 3.0 SE P6 A/T       CLH/UL/VA33EGADELE/BW3X       Sotétkék         1       1381 PATROL GR 3.0TDI W E A/T       TWSSLHAY61UGAGAG/T2K       Sotétkék/világosszürke                                                                                                    | 36       | 1        | ALMERA 1.5 4D C P1                 | CDFALCFN16EGAC     | 9 326K                | Fehér                  |         |
| 169       1 ALMERA 1.5 3D C P2       EDFALEFNI6EGAL - 18V4K       Azúrkék         170       1 ALMERA 1.5 3D C P2       EDFALEFNI6EGAL - 18V4K       Azúrkék         171       1 ALMERA 1.5 3D C P2       EDFALEFNI6EGAL - 18V4K       Azúrkék         11       1 020 MICRA 1.4 3D S P1       EDJALFFNI6EGAL - 18V4K       Azúrkék         1       1020 MICRA 1.4 3D S P1       EDJALFFNI1EGAA-L - 18V4K       Azúrkék         1       1289 TERRANO II 2.4I W E P2       TBFULVFR2DEGA-DMG/GN0K       Fekete         1       1337 ALMERA 1.8 3D S P2       EATALEFNI6EGADCD/ALDK       Ezüst         1       1338 MAXIMA 3.0 SE P6 A/T       CLHULVAA33EGADELEBW9X       Sotétkék         1       1381 PATROL GR 3.0TDI W E A/T       TWSSLHAY61UGAGAG/T2K       Sotétkék/világosszürke                                                                                                    | 4        | 1        | ALMERA 1.5 3D C P2                 | EDFALEFN16EGAL     | - 1 <mark>KLOK</mark> | Ezüst                  |         |
| 170       1 ALMERA 1.5 3D C P2       EDFALEFNI6EGAL 18V4K       Azúrkék         171       1 ALMERA 1.5 3D C P2       EDFALEFNI6EGAL 18V4K       Azúrkék         1       1020 MICRA 1.4 3D S P1       EDJALTFK11EGAA1JFEBW8G       PASZTEL ULA         1       1184       -       -       -         1       1289 TERRANO II.2 4I W E P2       TBFULVFR20EGA-DMG(SN0K       Fekete         1       1337 ALMERA 1.8 3D S P2       EATALEFN16EGADCD4KL0K       Ezüst         1       1338 MAXIMA 30 S E P6 A/T       CLHULVAA33EGADELEBW9X       Sotétkék         1       1381 PATROL G R 3.0TDI W E A/T       TWSSLHAY61UGAGAC/T2K       Sotétkék/Világosszürke                                                                                                    | 169      | 1        | ALMERA 1.5 3D C P2                 | EDFALEFN16EGAL     | - 1 <mark>BV4K</mark> | Azúrkék                |         |
| 171         1ALIMERA 1.5 3D C P2         EDFALEFNINEGAL- 18V4K         Azúrkék           1         1020, MICRA 1.4 3D S P1         EDJALTFK11EGAAIJFEBW8G         PASZTEL LILA           1         1184         -         -           1         1289         TERRANO II 2.4I W E P2         TBFULVFR20EGA-DMG/GN0K         Fekete           1         1337         ALMERA 1.8 3D S P2         EATALEFNIÑEGADCDA/LDK         Ezust           1         1338         MAXIMA 3.0 SE P6 A/T         CLHULVAA3EGADELEBW9X         Sotétkék           1         1381 PATROL GR 3.0TDI W E A/T         TWSSLHAY61UGAGAG/T2K         Sotétkék/vílágosszürke                                                                                                    | 170      | 1        | ALMERA 1.5 3D C P2                 | EDFALEFN16EGAL     | - 1 BV4K              | Azúrkék                |         |
| 1       1020 MICRA 1.4 3D S P1       EDJALTFK11EGAA1JJEBWBG       PASZTEL LILA         1       1184       -       -         1       1289 TERRANO II 2.4I W E P2       TBFULVFR2DEGA.DMG/GN0K       Fekete         1       1337 ALMERA 1.8 3D S P2       EATALEFN16EGADCD/ALDK       Ezüst         1       1338 MAXIMA 3.0 SE P6 A/T       CLHULVAA33EGADELEBW9X       Sötétkék         1       1381 PATROL GR 3.0TDI W E A/T       TWSSLHAY61UGAGAG/T2K       Sötétkék/Világosszürke                                                                                                    | 171      | 1        | ALMERA 1.5 3D C P2                 | EDFALEFN16EGAL     | - 1 BV4K              | Azúrkék                |         |
| 1       1184       -       -         1       1289 TERRANO II 2.4I W E P2       TBFULVFR2DEGA.DMGGNDK       Fekete         1       1337 ALMERA 1.8 3D S P2       EATALEFN16EGADCD/ALDK       Ezüst         1       1338 MAXIMA 3.0 SE P6 A/T       CLHULVAA33EGADELEBW9X       Sötétkék         1       1381 PATROL GR 3.0TDI W E A/T       TWSSLHAY61UGAGAG/T2K       Sötétkék/Világosszürke                                                                                                    | 1        | 1020     | MICRA 1.4 3D S P1                  | EDJALTFK11EGAA1J   | FEBW8G                | PASZTEL LILA           |         |
| 1       1289 TERRANO II 2.41 W E P2       TBFULVFR2DEGA-DMG(SNDK       Fekete         1       1337 ALMERA 1.8 3D S P2       EATALEFN16EGADCDA/LDK       Ezüst         1       1338 MAXIMA 30 SE P6 A/T       CLHULVAA33EGADELEBW9X       Sotétkék         1       1381 PATROL GR 3.0TDI W E A/T       TWSSLHAY61UGAGAG/T2K       Sotétkék/Világosszürke                                                                                                    | 1        | 1184     |                                    | -                  | ŀ                     |                        |         |
| 1       1337 ALMERA 1.8 3D S P2       EATALEFNIÑEGADCDA/LOK       Ezust         1       1336 MAXIMA 3.0 SE P6 A/T       CLHULVAA33EGADELEBW9X       Sotétkék         1       1381 PATROL GR 3.0 TDI W E A/T       TWSSLHAY61UGAGAG/T2K       Sotétkék/világosszürke         1       1381 PATROL GR 3.0 TDI W E A/T       TWSSLHAY61UGAGAG/T2K       Sotétkék/világosszürke         1       E       E       E       E                                                                                                    | 1        | 1289     | TERRANO II 2.4I W E P2             | TBFULVFR20EGA-DN   | 1G GN0K               | Fekete                 |         |
| 1     1338     MAXIMA 3.0 SE P6 A/T     CLHULVAA33EGADELEBW9X     Sotétkék       1     1381     PATROL GR 3.0TDI W E A/T     TWSSLHAY61UGAGAG/TZK     Sotétkék/Világosszürke       Image: State of the state of the state of th | 1        | 1337     | ALMERA 1.8 3D S P2                 | EATALEFN16EGADC    | DAKLOK                | Ezüst                  |         |
|                                                                                                    | 1        | 1338     | MAXIMA 3.0 SE P6 A/T               | CLHULVAA33EGADE    | LEBW9X                | Sötétkék               |         |
|                                                                                                    | 1        | 1381     | PATROL GR 3.0TDI W E A/T           | TWSSLHAY61UGAGA    | AGPT2K                | Sötétkék/Világosszürke | •       |
|                                                                                                    | 4        |          |                                    |                    |                       |                        | •       |
|                                                                                                    | <b>?</b> |          |                                    | <b>≣&lt; 1/237</b> |                       |                        | <u></u> |

13. ábra

A megfelelő gépjárművet kijelölve, majd a *Gépjármű beemelése adott flottás ajánlathoz* ( nyomógombra kattintva az alábbi ablak jelenik meg (14. ábra).

| CAR                  |                                          | PRCAR      | 4            | 10                               |
|----------------------|------------------------------------------|------------|--------------|----------------------------------|
| Ajánlat              |                                          |            | Aj. àlla     | pot Vevõnek kiadva               |
| Vevü SERCO KET       |                                          | Tetel      | es tartozei  | (w.b.                            |
| Medell ALMEDA 1 5 3  | D.C.P.I                                  |            | - 1          | 835 2                            |
| Szin KIRK            | nist                                     |            | _            | 410.000 (J. 107                  |
| Kårpit S             | ORKE                                     |            |              | -                                |
| Willia The Star      | Netto                                    | Brutto:    | 12.5         | A STATE                          |
| G). listaär          | 2 192 000.0                              | 0 2740 000 | 0.00         | Pénnem HLE                       |
| Gj. kedvezmény       | p. p. p. p. p. p. p. p. p. p. p. p. p. p | 0          | ,00          |                                  |
| Extrak listaar       | 2 2                                      | 0          | 00           |                                  |
| Extrah kedv.         | 6                                        | 0          | ,00,         |                                  |
| Besz. gi. ára        |                                          | 0          | ,00          | Haszn, gj.beiszá                 |
| Végésszeg            | 2 192 000,0                              | 2 740 000  | 0,00         |                                  |
| Ajánt.készítés időp. | 2002.04.22 13:3                          | 4          | Ajáni, érvé  | ayes (ig) 2002.05.02             |
| Kereskedő            | SZABÓ ZOLTÁN                             |            | and a second | Contraction of the second second |
| Birt.ai.kapes.       | <b>F</b>                                 |            | Finance, a   | i, kepts,                        |
| Fietta 10            |                                          |            |              | Contraction in the second        |
|                      |                                          |            |              |                                  |

14. ábra

Az **Új gépjármű vásárlóknak kiadott árajánlatok** ablakban a flottás ajánlathoz tartozó ajánlat állapota - automatikusan - **Vevőnek kiadva** státuszban van.

A gépjárműhöz tartozó extrák szerkesztése az előző (Ajánlathoz tartozó extra tartozékok/csomagok felvitele) fejezetben már ismertetésre kerültek.

Az ablak elhagyását követően az előző (**Gépjármű kiválasztása új ajánlat készítéséhez**) ablakban megjelenik a flottás ajánlathoz - újonnan - felvitt gépjármű.

Abban az esetben, ha nem kell több gépjárművet az adott flottás ajánlathoz hozzárendelni, akkor a **Gépjármű kiválasztása új ajánlat készítéséhez** ablakban a kilépést követően a **Kész ajánlatok kiválasztása a flottás ajánlathoz** ablakhoz lép vissza a rendszer, ahol megjelenik a felvitt gépjármű.

Az ablak elhagyását követően a **Flottás ajánlatok szerkesztése** ablak jelenik meg, majd ezt az ablakot elhagyva a **Flottás ajánlatok listája** ablakhoz tér vissza a rendszer.

Abban az esetben, ha egy adott ajánlat valamely adatán módosítani kell, akkor a módosításra váró ajánlat kijelölését, majd a *Kijelölt rekord módosítása* nyomógombra kattintást követően a már ismertetett **Flottás ajánlatok szerkesztése** nevű ablak jelenik meg.

Megjegyzés: a flottás ajánlatok *Összeállítás alatt*i státuszban módosíthatóak.

Az ablakban a már ismertetett lépéseket lehet - a flottás ajánlat státuszától függően - végrehajtani.

#### 2.3. Ajánlat készítése készleten nem lévő gépjárműre, azaz modellre

Abban az esetben, ha modellre készül ajánlat, akkor az Új gépjármű értékesítés ablakban

először a **Modellre** választógombot kell kijelölni, majd az *Ajánlatok készítése, módosítása* (**K** nyomógombra kattintani, melynek következtében az alábbi ablak jelenik meg (15. ábra).

| ij gepjarmii vas      | árlóknak kiada                           | ett árajánlatok                   |         |                    |                                        |
|-----------------------|------------------------------------------|-----------------------------------|---------|--------------------|----------------------------------------|
| dapotok               |                                          |                                   |         |                    |                                        |
|                       |                                          |                                   |         |                    | 1                                      |
| CAR                   | 1                                        |                                   | PRCAR   | 1                  | ID                                     |
| Ajánlat<br>Erdeklödés | -                                        |                                   | T       | Aj.<br>ételes tart | állapot Összeálltás alatt<br>szék ar 🔽 |
| Vevõ                  |                                          |                                   |         |                    |                                        |
| Modell                |                                          |                                   |         |                    | 6 mm                                   |
| Szin                  |                                          |                                   |         |                    |                                        |
| Kårpit                | _                                        |                                   |         | _                  |                                        |
|                       |                                          | Nettó                             | Bruttó; | 0.00               |                                        |
| GL                    | listaár                                  | ,0                                | 01      | ,00                | Pénznem HUF                            |
| Extrak                | listaär                                  | 0                                 | 0       | ,00                |                                        |
| Besz. g               | gi, ára                                  |                                   | 0       | .00                | Haszn. gj.beszám.                      |
| Végé                  | sszeg                                    | 0,                                | 0       | 20                 | and the second start                   |
| Ajant.                | készítés időp.<br>Kereskedő              | 2006. 02. 07 15 5<br>GILLER TAMÁS | 25      | Ajánt              | ervényes (lg) (2006, 02, 17, (16:00)   |
|                       | Bizt.aj.kapos<br>Flotta ID<br>Mogjegyzės |                                   |         | Finan              | se, aj, kapes, 🔽                       |

15. ábra

Az ajánlathoz tartozó vevő kiválasztását (a már ismertetett **Partnerek listája** ablakból kell elvégezni) követően kell a modell kiválasztását elvégezni, melyet a **Modell** beviteli mező melletti nyomógombra kattintva megjelenő ablakban lehet elvégezni (16. ábra).

| Hodelick (tipuzek) listája |                        |       |                             |            |
|----------------------------|------------------------|-------|-----------------------------|------------|
| 52580                      |                        |       |                             |            |
| Modell                     | Modelikód              | Fajta | Üzemmód                     | <b>0</b> - |
| CABSTAR 2/08 75:28 F2 L    | SVF2LSFTLEAOG2K2A-TLE  | TGK   | × 1                         | -          |
| CABSTAR 2/CC 110.35 F2L    | SBC2LSFTLOCQG20BA-TLO  | TGK   | <b>•</b> 1                  | •          |
| CABSTAR 2/08 110.35 F2 L   | SBC2LSFTLDCQG2k2A+TLD  | TGK   | ■ 1                         | ×          |
| CABSTAR COC 110.36 F3SL    | DBC3LMFTLOCQG20BT- TLO | TGK   | <b>-</b> 1                  | •          |
| CABSTAR DOB 110.35 F3SL    | DBC3LMFTLDCQG2k2T- TLD | TGK   | × 1                         | ×          |
| CABSTAR COC 110.45 F3SL    | DBC3LMFTL0DQG2CXT4 TL0 | TGK   | ■ 1                         | *          |
| PICK UP 2.5 DC 4WD P2      | CVNULDFD22UQN-GEF- 224 | TGK   | <ul> <li>Gázolaj</li> </ul> |            |
| PICK UP 2.5 DC 4WD NAVARA  | CVNULEFD22UQNTUQB- 224 | TGK   | <ul> <li>Gázolaj</li> </ul> | -          |
| PRIMERA 1.8 4D C           | BATALUFP11EGAQH1AA 144 | SZGK  | <ul> <li>Benzin</li> </ul>  | *          |
| PRIMERA 2.0.40 C           | BBYALUFP11EGAOH1AA 144 | SZGK  | <ul> <li>Benzin</li> </ul>  | -          |
| PRIMERA 2.0 40 C CVT       | BBYALUZP11EGAQH1AA 144 | SZGK  | <ul> <li>Benzin</li> </ul>  | *          |
| PRIMERA 2.0 40 E           | BBYALUFP11EGAQWYPY144  | SZGK  | <ul> <li>Benzin</li> </ul>  |            |
| PRIMERA 2.0 40 E CVT M6    | BBYALUWP11EGAQWSPY 144 | SZGK  | <ul> <li>Benzin</li> </ul>  | × .        |
| *                          |                        |       |                             | ×<br>۲     |
| 3                          |                        |       |                             | NO OR      |
| Lapozás az előzőre         |                        |       |                             |            |

16. ábra

A fenti ablakban a megfelelő modell kiválasztását, majd a *Mentés* nyomógombra kattintást követően az előző (**Új gépjármű vásárlóknak kiadott árajánlatok**) ablak **Modell** beviteli mezőjében megjelenik a kiválasztott modell megnevezése.

Ezt követően kell a modellhez tartozó színek közül a vevő számára megfelelő szín kiválasztását elvégezni. A **Szín** beviteli mező melletti nyomógombra kattintást követően az alábbi ablak jelenik meg (17. ábra).

| ód MetálfényG | yártmány |
|---------------|----------|
| N 🗹 🛛         | issan    |
|               | issan    |
| N 🗹 🛛         | issan    |
| ИМ            | issan    |
|               | issan    |
|               | issan    |
|               | issan    |
|               | issan    |
|               | issan    |
|               | F        |
|               | O<br>OK  |
|               |          |

17. ábra

A fenti ablakban a megfelelő szín kiválasztását, majd a *Mentés* nyomógombra kattintást követően az előző (**Új gépjármű vásárlóknak kiadott árajánlatok**) ablak **Szín** beviteli mezőjében megjelenik a kiválasztott szín megnevezése.

Ezt követően kell a modellhez tartozó kárpitok közül a vevő számára megfelelő kárpit kiválasztását elvégezni. A **Kárpit** beviteli mező melletti nyomógombra kattintást követően az alábbi ablak jelenik meg (18. ábra).

| 🧱 Gyári kárpitkódok listája |           | ×            |
|-----------------------------|-----------|--------------|
| Kárpit                      | Gyártmány | Kárpi        |
| SZÜRKE                      | Nissan    | ▼ K          |
|                             |           |              |
|                             |           |              |
|                             |           |              |
|                             |           |              |
|                             |           |              |
|                             |           |              |
|                             |           |              |
| <b>•</b>                    |           | •            |
|                             |           | lor          |
|                             |           | $\mathbb{C}$ |
| Dandhan                     |           | L            |
| Ikendben                    |           |              |

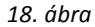

A fenti ablakban a megfelelő kárpit kiválasztását, majd a *Mentés* nyomógombra kattintást követően az előző (**Új gépjármű vásárlóknak kiadott árajánlatok**) ablak **Kárpit** beviteli mezőjében megjelenik a kiválasztott kárpit megnevezése.

A további lépések már ismertetése kerültek az **Ajánlat készítése** fejezetben.

A különbség, hogy egy **adott alvázszámú**, készleten lévő gépjármű esetén az ügyfél által elfogadott ajánlatot át lehet emelni vevői megrendelésbe, így nem kell kétszer dolgozni az autó adatainak (ár, extrák, partner név) feltöltésével. Míg **modellre** történő árajánlat esetén az elfogadott árajánlatot át lehet emelni a rendszer Új gépjármű beszerzés moduljába egy feldolgozás alatti

gyártásrendelésnek, a *Gyártásrendelés elkészítése az ajánlat alapján nyomógomb* ( segítségével.

### 2.4. Vevői rendelés készítése ajánlatból

Az **Új gépjármű értékesítés** ablakban az *Ajánlatok listája* (**L**) nyomógombra kattintva az alábbi ablak jelenik meg (19. ábra).

| Kiadott  | ajánlatok,  | érdeklődések listája |               |        |                |        |                  |                      |             |
|----------|-------------|----------------------|---------------|--------|----------------|--------|------------------|----------------------|-------------|
| 🔽 Csak   | érvényes    | 🔽 Csak ajánlatok     |               |        |                |        | 🗖 Bővített lista | 976 - V              |             |
| ID (     | CAR PRC     | APartner neve        | Aj. állapot   | Ajánla | ntAjánl. érvéi | Ajánla | Gj. listaár (net | Extrák lista G       | ij. kedvezn |
| 3        | 2362        | 1 4 GORDON KFT       | Vevõnek ki 💌  |        | 2002.04.25.    | 21:00: | 3 320 000,00     | 98 000,00            | ,00         |
| 5        | 2394        | 1 DEUTSCH PÉTER      | Összeállítá 💌 |        | 2002.04.25.    | 22:00: | 3 000 000,00     | ,00                  | ,00         |
| 10       | 3204        | 1 SERCO KFT          | Összeállítá 💌 |        | 2002.05.02.    | 14:00: | 2 192 000,00     | ,00                  | ,00         |
| 13       | 1           | 1 VULPES KFT         | Vevőnek ki 💌  |        | 2002.05.02.    | 15:00: | 4 240 000,00     | ,00,                 | ,00         |
| T        |             |                      |               |        |                |        |                  |                      | Ŀ           |
|          |             |                      |               | -12-0  |                | _      |                  | Adott                | népiárműre  |
| ?        |             |                      |               | 8      |                |        |                  | C Flottár<br>Modelli | a<br>re     |
| Kijelölt | ajánlat, ér | deklődés törlése     |               |        |                |        |                  |                      |             |

19. ábra

A fenti ablakban az összes olyan ajánlat/érdeklődés megtalálható, amelyet az adott kereskedők készítettek a vevők számára. Az itt megjelenő ajánlatok/érdeklődések adatai módosíthatóak, új ajánlatok készítése is lehetséges, valamint a megfelelő (Összeállítás alatt) státuszban lévő ajánlatok/érdeklődések törölhetőek is.

Abban az esetben, ha egy kereskedő által készített ajánlatot a partner elfogadja, vagyis megvásárolja az adott gépjárművet, akkor az ajánlat kiválasztását, majd a *Rendelés készítés a kiválasztott* 

*ajánlat alapján* (**IIII**) nyomógombra kattintva a későbbiekben ismertetésre kerülő **Új gépjármű vevői megrendelések karbantartása** ablak jelenik meg. Ebből az ablakból - egy **Vevőnek kiadva** státuszú ajánlatból - már készíthető vevői rendelés.

------ Megjegyzés: a Rendelés készült és Vevőnek átadva állapotú ajánlatok/érdeklődések nem törölhetőek.

Abban az esetben, ha egy adott ajánlatot vagy érdeklődést törölni kell, akkor a törlésre váró ajánlat

kijelölését, majd a *Kijelölt ajánlat törlése* (ECC) nyomógombra kattintást követően egy dialógus ablak jelenik meg (20. ábra).

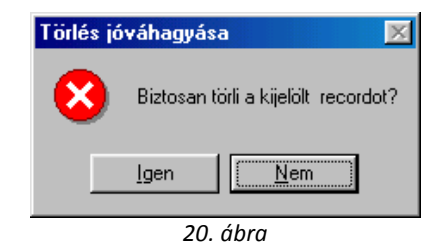

A törlési szándék tényének megerősítését követően az adott ajánlat/érdeklődés kitörlésre kerül.

### 3. Gépjárműfoglalások

### 3.1. Gépjárműfoglalások

Az **Új gépjármű értékesítés** ablakban a foglalásra váró gépjármű kiválasztását, majd a *Gépjárműfoglalás* () nyomógombra kattintást követően az alábbi ablak jelenik meg (21. ábra).

| Fogl. tipus (t)<br>Vevē | ORMAL            |           | Elo El     |
|-------------------------|------------------|-----------|------------|
| Veve                    |                  |           | ALL STORES |
|                         |                  | Acres and | 11         |
| Fagl. idipant 20        | 05.02.07. (16.12 |           |            |
| Meddig foglalja 🕅       | 06.02.17. 23.59  |           |            |
| Kereskedê 🗟             | LLER TAMÁS       |           |            |
| Megjegyzés              |                  |           |            |

21. ábra

\_\_\_\_\_

**Megjegyzés:** a **Felhasználók** modulban kell azt beállítani, hogy egy adott értékesítő hány napig, illetve hány darab gépjárművet foglalhat egy időben.

\_\_\_\_\_

Az **Új gépjármű foglalás készítése** ablakban a - legördülő lista segítségével - kell a **Foglalás típusát**, majd a foglaló partner kiválasztását - a **Vevő** beviteli mező melletti nyomógombra kattintáskor megjelenő (már ismertetett) **Partnerek listája** ablakban - elvégezni.

Ezen műveletek elvégzését követően a kijelölt gépjárműre az adott értékesítőhöz beállított foglalási idő érvénybe lép, így ezt a gépjárművet egy másik kereskedő csak úgy foglalhatja le magának, ha az előző kereskedő a saját foglalását felszabadítja.

### 3.2. Foglalás felszabadítása

Adott gépjármű foglalásának felszabadítása kétféleképpen történhet:

- Automatikusan
- Kereskedő által történő felszabadítás

### 3.2.1. Automatikusan

Abban az esetben, ha egy foglalt gépjármű nem kerül vevői értékesítésre az adott értékesítőhöz beállított foglalási napon belül, akkor a foglalás felszabadítása automatikus módon történik meg a határidő lejárta után.

### 3.2.2. Kereskedő által történő felszabadítás

Abban az esetben, ha egy foglalt státuszban lévő gépjárművet, az adott értékesítőhöz beállított foglalási nap előtt fel kell szabadítani, akkor azt az alábbi módon lehet elvégezni:

Az Új gépjármű értékesítés ablakban a foglalás alól felszabadításra váró gépjármű kiválasztását,

majd a *Foglalás felszabadítás* (ﷺ) nyomógombra kattintást követően az alábbi dialógus ablak jelenik meg (22. ábra).

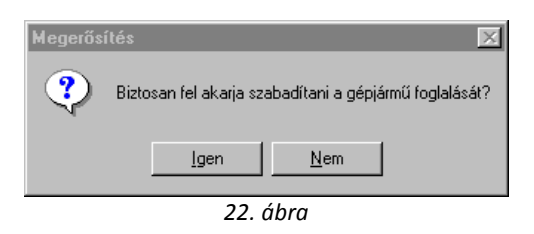

A felszabadítás tényének megerősítését követően az adott gépjármű a foglalás alól felszabadításra kerül, így erre a gépjárműre - másik értékesítő részéről - újabb foglalás, ajánlat, illetve vevői rendelés készíthető.

### 3.3. Vevői rendelés készítése foglalásból

Abban az esetben, ha egy partner lefoglalt egy adott gépjárművet, és azt még a foglalás ideje alatt meg is vásárolja, akkor az **Új gépjármű vevői megrendelések karbantartása** ablakban a **Vevő** beviteli mezőben automatikusan a foglaláshoz tartozó partner jelenik meg.

## 4. Gépjármű értékesítés

### 4.1. Vevői rendelés készítése

Az **Új gépjármű értékesítés** ablakban az értékesítésre váró – **Új gépjármű készleten** illetve a **Rendelés visszaigazolva** státuszban lévő - gépjármű kiválasztását, majd a *Vevői rendelés* 

*készítés, módosítás* ()) nyomógombra kattintást követően az **Új gépjármű vevői** megrendelések karbantartása ablak jelenik meg (23. ábra).

| lapotok Atacila Pin                                             | és hirt, edetek<br>Modell 3<br>Színkéd, S<br>Aluázez ám                  | Alaiok Egyild Re<br>50 Z PACK RAYI<br>21G                                                                                                    | artak<br>B ORANOI    | E                            | R.                                                                                    |       |
|-----------------------------------------------------------------|--------------------------------------------------------------------------|----------------------------------------------------------------------------------------------------|----------------------|------------------------------|---------------------------------------------------------------------------------------|-------|
| CAR                                                             | 1                                                                        | PRCAR                                                                                                    | 153                  | Flotta ID                    | 1 10                                                                                  | -     |
|                                                                 | Rend. tipus K                                                            | ps végeladás                                                                                                    |                      | Allapot                      | sszeńlitika nintt                                                                     |       |
| Gj.ståtus                                                       | z randkor G                                                              | yärläsban                                                                                                    |                      | Szla, stát N                 | iem készült számla                                                                    |       |
|                                                                 | 101                                                                      |                                                                                                    | _                    | Ert. dätum D                 | 000.00.00                                                                             |       |
| Vevi                                                            |                                                                          |                                                                                                    |                      |                              | 10714                                                                                 |       |
| and the second second                                           | 1                                                                        |                                                                                                    |                      |                              |                                                                                       |       |
| Bzembentanté                                                    |                                                                          |                                                                                                    |                      |                              |                                                                                       |       |
| BOILSZem.                                                       |                                                                          |                                                                                                    |                      |                              |                                                                                       |       |
| NonLiszem.)-                                                    |                                                                          | 12000                                                                                                    |                      |                              | 1                                                                                     | 1     |
| Ci Betaliy                                                      | Netto                                                                    | Beuttó                                                                                                    | E                    | aböl reg ada                 | Arajántat                                                                             | -     |
| Gj.listaðr                                                      | Netto                                                                    | Bruttó<br>,00                                                                                                    | 63<br>(00)           | aböl reg ade<br>30,          | Árajástat<br>Pénznem HUF                                                              |       |
| Gj.listaär<br>Ext.listaär                                       | Netto                                                                    | Beuttó<br>JCC                                                                                                    | ,00]<br>,00          | abai reg ada<br>30,          | Árajástat<br>Pénznem HUF<br>Szall hád 000                                             | 00.00 |
| Gj.listaår<br>Ext.listaår                                       | Nettó                                                                    | Bruttó<br>,00  <br>,00                                                                                                    | ,00<br>,00           | uböl reg ada<br>DO,          | Árajántat<br>Pénznem HUF<br>Száll h. lád 0000<br>Vízsg. dátum 0000                    | 00 00 |
| Gj.listaår<br>Ext.listaår<br>Végosszeg                          | Nettó<br> <br>                                                           | Bruttó<br>po <br>po <br>po                                                                                                    | ,00 j                | oböl reg ada<br>DO,          | Arajántat<br>Pénznem HUF<br>Száll h.id 000<br>Vizsg. dátum 0000<br>Váng. dátum 0000   | 00 00 |
| Gj.listaår<br>Ext.listaår<br>Végosszeg<br>Ro<br>Szerző<br>Átadz | Nettó<br>ga Jdöpset 20<br>Kereskedő (J<br>déskétés d. 20<br>si i ik.men: | Bruttó<br>,20  <br>,20  <br>,20 | ,00)<br>,00<br>20.26 | oböl reg ada<br>,00<br>Uzlat | Arajastat<br>Pánznam HJF<br>Szall h. id 0000<br>Vizsg. dátum 0000<br>Vamp. dátum 0000 | 00 00 |

23. ábra

A fenti ablakban a **Vevő** beviteli mező melletti nyomógombra kattintva az előzőleg már ismertetett **Partnerek listája** ablak jelenik meg.

Az ablakban a megfelelő partner kiválasztását, majd a mentést követően a vevőhöz tartozó adatok töltik fel az előző (**Új gépjármű vevői megrendelések karbantartása**) ablak megfelelő mezőit.

Ekkor a gépjármű ára már szerepel az ablakban, melyet a **Modellkarbantartó** modulból vesz a rendszer. Illetve az ár a felhasználó által ezen az ablakon is módosítható. Az adott gépjármű ára tetszőlegesen módosítható, melyet kétféle módon lehet elvégezni:

- Kedvezmény megadása százalékos formában;
- Kedvezmény megadása összegszerűen.

Abban az esetben, ha a kedvezmény megadása százalékos formában történik, akkor a Gépjármű nettó ára alatt található **Kedvezmény** mezőbe (% jellel feltüntetett oszlop) kell a százalékos kedvezményt beírni.

A százalékos kedvezmény beírását, majd a *Mentés* nyomógombra kattintást követően a gépjármű árából a Kedvezmény (nettó, bruttó) összege automatikusan kiszámításra kerül.

Ha a kedvezmény megadása összegszerűen történik, akkor a Gépjármű nettó ára alatt található **Kedvezmény** (nettó, vagy bruttó) mezőbe kell a kedvezmény összegét beírni.

A kedvezmény összegének beírását, majd a *Mentés* nyomógombra kattintást követően a gépjármű árából a Kedvezmény (nettó, bruttó) összege automatikusan kiszámításra kerül.

#### 4.2. Vevői rendeléshez tartozó extrák szerkesztése

\_\_\_\_\_

Abban az esetben, ha egy gépjárműhöz tartozik extra, akkor ezen extra felvitelét az **Új gépjármű vevői megrendelések karbantartása** ablakban *A megrendeléshez tartozó extrák* 

szerkesztése ( ) nyomógombra kattintva megjelenő ablakban lehet végrehajtani (24. ábra).

| Matriccenkint | S. Oastill | 100             | Lifes.                       | al .            |              |
|---------------|------------|-----------------|------------------------------|-----------------|--------------|
| Gog.a: Casmag | Tartezők   | Gydri alkaw.(N) | Egyik cikkszal               | a # Nemé Estade | Kedvazsnikey |
|               |            |                 |                              |                 |              |
|               |            |                 |                              |                 |              |
|               |            |                 |                              |                 |              |
|               |            |                 |                              |                 |              |
|               |            |                 |                              |                 |              |
| (u            | - 11 - 18  |                 |                              |                 | N            |
|               | E< < 0/0   | 下 1 目 te        | rtaalilak (?<br>sonkegak (*) |                 |              |
|               |            |                 |                              |                 |              |

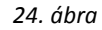

A fenti ablakban az extra tartozékok/csomagok felvitelét kétféleképpen lehet elvégezni:

- Extrák felvitele Új rekord felvitele (E) nyomógomb segítségével. Így extrákat, csomagokat, gyári és nem gyári tartozékokat is fel lehet vinni az adott gépjárműhöz.
- Extrák gyorsfelvitele: *dupla balra nyíl* () segítségével. Így közvetlenül vihetőek fel extra tartozékok.

**A vevői rendeléshez tartozó extrák szerkesztése** ablakban az Extra gyors beviteli mező melletti nyomógombra kattintva az alábbi ablak jelenik meg (25. ábra).

| A modellhez rendelhető e | xtra csomagok li       | stája |                  |
|--------------------------|------------------------|-------|------------------|
| 🐥 Gyár Bruttó            | Nettó                  |       | Csomag 🔼         |
|                          | ,00,                   | ,00   | AUDIO            |
|                          | ,00,                   | 00,   | CSOMAGTÉRTÁLCA   |
|                          | ,00,                   | ł 00, | HANGSZÓRÓ 2 DB 📃 |
|                          | ,00,                   | ł 00, | HANGSZÓRÓ 4 DB   |
|                          | ,00,                   | ł 00, | HANGSZÓRÓ 6 DB   |
|                          | ,00,                   | ,00,  | NDÍTÓKÁBEL       |
|                          | ,00,                   | ł 00, | KILINCS FÉNYEZÉS |
|                          | ,00                    | ,00   | TÉLI             |
|                          | ,00                    | ,00   | TOLATÓRADAR      |
|                          |                        |       | ¥                |
|                          | 1                      |       | 2                |
|                          | <b>≣</b> < <b>∏</b> /1 | 6     | NO         NO    |
|                          |                        |       |                  |

25. ábra

A megfelelő tartozék kijelölését, a bruttó vagy nettó érték beírását, majd a mentést követően az előző (**A vevői rendeléshez tartozó extrák szerkesztése**) ablak megfelelő mezőjében megjelenik a tartozék neve, illetve az extra tartozék manuálisan megadott ára.

Ezt követően szükséges azt meghatározni, hogy a kiválasztott extra tartozék milyen formában jelenjen meg a számlán. Azaz a gépjármű ára mellett (tételes extra felsorolás a számlán értékesítési árral együtt), vagy a gépjármű árában (nincs tételes extra felsorolás a számlán, az extrák ára a gépjármű árát növelik).

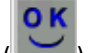

Ezen adatok megadását, majd a *Mentés* () nyomógombra kattintást követően az újonnan felvitt

extratartozék kap egy azonosító számot, illetve megjelenik az Új rekord felvitele ( $\blacksquare$  nyomógomb, amellyel további extrák felvitelére van lehetőség.

### 4.3. Új gépjármű megrendelése

Egy adott gépjárműhöz csak abban az esetben készíthető végszámla, ha a vevői rendelés állapota **Megrendelve** státuszú.

Erre a státuszra azért van szükség, mert ekkor a vevő már aláírásával biztosítja a kereskedőt a gépjármű megvásárlásának tényéről, melyet az állapot állításakor kinyomtatásra kerülő <u>Megrendelőlap</u> riporton tehet meg. A megrendelő riport egyedileg változhat, hiszen a Key2Deal rendszer jelenleg több adásvételi szerződést és több megrendelő lapot kezel, az ügyfél igényeknek megfelelően.

A státuszállítást az Új gépjármű vevői megrendelések karbantartása ablakban a

*Megrendelőlap nyomtatása* () nyomógombra vagy az "Állapotok" főmenü Megrendelve menüpontjára kattintással lehet elvégezni.

A **Megrendelve** állapotba állításkor a megjelenő dialógus ablakban a megrendelés tényének megerősítését követően a **Gépjármű megrendelőlap** riport jelenik meg a képernyőn.

#### 4.4. Vevői rendelés adatainak módosítása

Abban az esetben, ha egy már **Megrendelve** státuszú vevői rendelés valamely adatán módosítani kell, akkor ezt **Megrendelés módosítás alatt** státuszban lehet elvégezni.

A státuszállítást az Új gépjármű vevői megrendelések karbantartás ablakban az "Állapotok" főmenü Megrendelés módosítás alatt menüpontjának kiválasztásával lehet elvégezni.

### 4.5. Vevői rendelés meghiúsítása

Abban az esetben, ha valami miatt a vevő, vagy a kereskedő eláll az adásvétel szándékától, akkor a vevői rendelés állapota – a visszalépést kezdeményező féltől függően – Vevő visszalépett vagy **Dealer visszalépett** státuszba állítható.

A státuszállítás az **Új gépjármű vevői megrendelések karbantartása** ablakában, az "Állapotok" főmenü megfelelő menüpontjának (Vevő visszalépett - Dealer visszalépett) kiválasztásával végezhető el.

A meghiúsult rendeléseket a főablakon található "Meghiúsult rendelések" menüpontra kattintásra megjelenő ablakban lehet megtekinteni (26. ábra).

| Me Megt       | hiusult rendelesek |                       |                 |                     |                    | X      |
|---------------|--------------------|-----------------------|-----------------|---------------------|--------------------|--------|
| (             |                    |                       |                 |                     |                    |        |
| CAR           | PRCAR Medel        | Rend. tipes.          | Hogt idiges     | Partner neve        | N. AZ              | Tel ^  |
| and the state | 155 MAXIMA 2.0 SE  | PS AF Ka-s végeledés  | · 2005 01 27    | VIDA GÁBOR          | 1183               | BU     |
| 223           | 1060Z PACK ORA     | NGE Kps végeladás     | • 2006. 01. 26. | BAKOS KINGA         | 9437               | HE     |
| 223           | 1350Z PACK ORA     | NGE Kp -s végeladás   | · 2006 01 06    | BALI JÓZSEF         | 5002               | 320    |
| 219           | 1 MAXIMA 2.0 SE    | P4 Kpsvégeladás       | 2005. 12. 29.   | GILLER TAMÁS        | 1021               | 80     |
| 211           | ALMERA 2.0 30      | GTI P Kp -s végeledés | • 2005. 12. 14. | FEJES ANDRÁS        | 1111               | BU     |
| 211           | ALMERA 2.0 30      | GTI Pi Kps végeladás  | 2005 12 12      | FEJES ANDRÁS        | 1111               | BU.    |
| 211           | 1 ALMERA 2.0 30    | GTI Pi Kps végeledés  | · 2005 12 12    | FEJES ANDRÁS        | 1111               | 18U 🖕  |
| 4             | 1.4                | 6                     |                 |                     |                    | 3      |
| 7             |                    | <b></b>               | 1/53            |                     | W. A.              |        |
| Kieg.e        | Geomag Terr        | uz48 Rend. I          | det Gyarl alka  | w.(N) Egyab cikk ha | eig it Name Batala | Kallin |
|               |                    |                       |                 |                     |                    |        |
|               |                    |                       |                 |                     |                    |        |
|               |                    |                       |                 |                     |                    |        |
|               |                    |                       |                 |                     |                    |        |
| 41            |                    |                       |                 |                     |                    |        |
| -             |                    |                       |                 |                     |                    |        |

26. ábra

#### 4.6. Finanszírozási és biztosítási adatok rögzítése

Az **Új gépjármű vevői megrendelések karbantartása** ablakban lehetőség van a vevői rendeléshez tartozó gépjármű finanszírozási és biztosítási adatainak rögzítésére. Az ablakban a **"Finanszírozási és biztosítási adatok"** menüpontra kattintva az alábbi ablak jelenik meg (27. ábra).

| Finanszírozó -    |     |                                                                                                    |        | 100 |
|-------------------|-----|----------------------------------------------------------------------------------------------------|--------|-----|
| F                 | -   | -                                                                                                    |        |     |
| Fin.szerz.        |     | 12                                                                                                    |        |     |
| Hitel összeg      | 00, | Futamidő                                                                                                    | 3      |     |
| Havi törl.részlet | 00, | Várh. lejárat 0000. 00.                                                                                                    | 00.    |     |
| Fin. jutalék      | 00, | Fin.állapota                                                                                                    |        | •   |
| Biztosítás 🗖      |     | 1 1 8 F                                                                                                    | 133V   |     |
| CASCO bizt        |     |                                                                                                    |        |     |
| -                 | -   | ŀ                                                                                                    |        |     |
| Módozat           |     |                                                                                                    |        |     |
| Kötvénysz.        |     | ALL DANGER                                                                                                    |        | 3 9 |
| Éves díj          | 00, | CASCO jutalék                                                                                                    | ,00,   |     |
| GFB bizt.         |     | . 0                                                                                                    | 140 13 |     |
| -1                | ŀ   | ŀ                                                                                                    |        |     |
| Módozat           |     | A STATE OF STATE OF S |        |     |
| Kötvénysz.        |     |                                                                                                    |        |     |
| Éves díj          | 00, | GFB jutalék                                                                                                    | 00,    |     |
|                   |     | IVE Real                                                                                                    |        | -   |
|                   |     |                                                                                                    |        | N   |

27. ábra

Az ablakban rögzített adatok a Gépjármű törzs modulban az adott gépjárműhöz elmentésre kerülnek, illetve a későbbiekben egyedi és időszaki riportok, kimutatások is lekérhetőek a K2D rendszerből.

### 4.7. Átadásra felkészítés (szerviz előjegyzés)

Ha az extrák már rögzítésre kerültek az adott gépjárműhöz, illetve a vevői rendelés státusza **Megrendelve**, akkor lehetőség van a szervizből munka rendelésére (például null-revízió).

A szervizből történő munka megrendelése, vagyis automatikus módon történő munkalap előjegyzés készítése a következőképpen történik:

Az **Új gépjármű vevői megrendelések karbantartása** ablakban az "Átadás" főmenü Felkészítés menüpontjára kattintva az alábbi ablak jelenik meg (28. ábra).

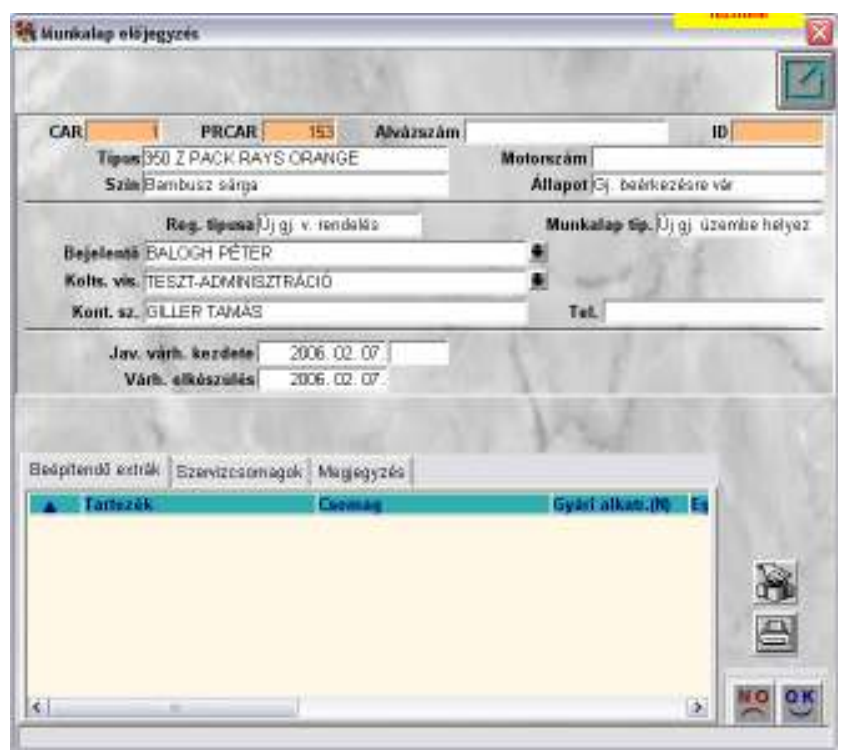

28. ábra

A **Munkalap előjegyzés** ablak alsó felében megjelennek - a Beépítendő extrák címkéjű fülnél - a gépjárműhöz felvitt kiegészítő extrák, illetve - a Szervizcsomagok címkéjű fülnél - az előre definiált szervizcsomagok. Az ablakban azokat az extrákat kell bejelölni (betreffelni), amelyeket a munkalapon szükséges megjeleníteni (azért, hogy a munkafelvevő kolléga tudja, hogy milyen extra tartozékokat szükséges beszerelni a gépjárműbe).

A kijelölés elvégzését - mind a Beépítendő extrák, mind a Szervizcsomagok címkéjű fülnél - majd a

<u>0 K</u>

*Mentés* () nyomógombra kattintást követően a munkalap előjegyzés kap egy azonosító (ID) számot, illetve aktívvá válik a *Készletfoglalás* nyomógomb, amelyre kattintva a becikkszámozott extrákat le lehet foglalni a készletből (azaz, ha nem extra tartozékokat választott a gépjármű értékesítő, hanem a cikktörzsből választott cikkszámmal ellátott cikkeket, akkor azok lefoglalhatóak a készletből).

Az ablak bezárását követően az előző (**Új gépjármű vevői megrendelések karbantartása**) ablakhoz tér vissza a rendszer, valamint a **Munkalap** modulban egy úgynevezett *Speciális* 

*elbírálás alá eső bejelentések listája* () nyomógomb jelenik meg, amely a munkafelvevő(ke)t figyelmezteti az elvégzendő munkáról.

Ezt követően egy új munkalap nyitásakor az Előjegyzésből beemelhető a megrendelt munka, a hozzá tartozó extrákkal, illetve a Szervizcsomagban szereplő tételekkel együtt.

#### 4.8. Vevői rendeléshez kapcsolódó riportok

Adott vevői rendeléshez tartozó riportok az **Új gépjármű vevői megrendelések karbantartása** ablak **"Riportok"** főmenüjéből érhetőek el (29. ábra).

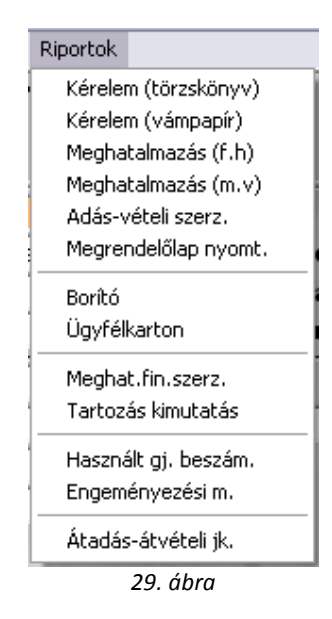

### 4.9. Számla készítése kijelölt számlázási előjegyzés alapján (előleg, foglaló, végszámla)

Abban az esetben, ha már **Megrendelve** státuszban van a vevői rendelés, akkor lehet a gépjárműhöz tartozó számlázási előjegyzésből az előleget, a végszámlát vagy a foglalót elkészíteni.

Az **Új gépjármű vevői megrendelés karbantartása** ablakban a *Vevői megrendelés* 

számlázási előjegyzései () nyomógombra kattintva az alábbi ablak jelenik meg (30. ábra).

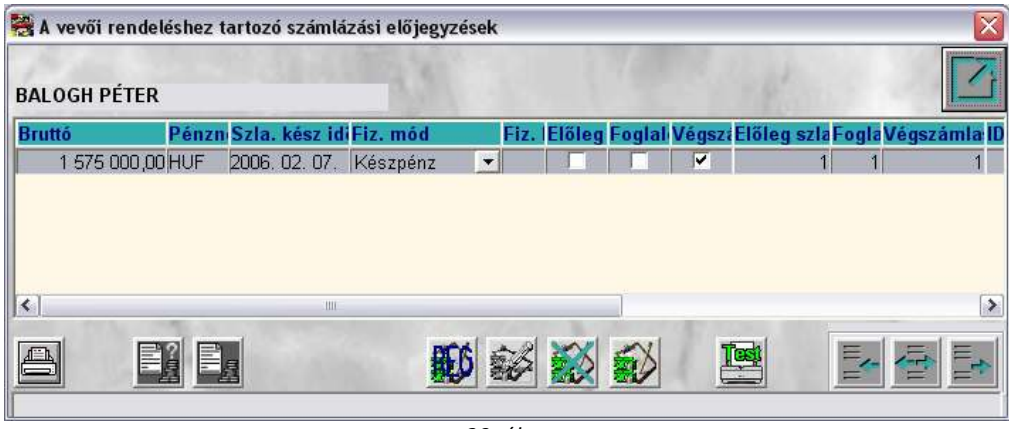

30. ábra

Az ablak megnyitását követően megjelenik a végszámla számlázási előjegyzése a számla teljes összegével.

A fenti ablakban lehetőség van előlegszámla, illetve foglaló készítésére, valamint használt gépjármű új gépjárműbe történő - beszámítására is.

#### \_\_\_\_\_

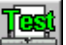

**Megjegyzés:** 1. **Próbaszámla:** a megfelelő számlázási előjegyzés kijelölését, majd a (*Próbaszámla készítése a kijelölt számlázási előjegyzés alapján* nyomógombra kattintást követően a végszámlával teljesen megegyező riport nyomtatható, melynek a segítségével ellenőrizhető, hogy helyesek-e a számlán szereplő adatok.

2. Beragadt számlák nyomtatása: a megfelelő számlázási előjegyzés kijelölését, majd a Kijelölt

számla nyomtatása (csak "beragadt" számlákra) () nyomógombra kattintva a már kinyomtatott, de valamilyen okból (például hálózati vagy nyomtatási hiba) kifolyólag Nyomtatható státuszban maradt számla újra kinyomtatható, melynek a hatására a számla státusza átáll Kinyomtatva státuszra.

-----

A vevői rendeléshez tartozó számlázási előjegyzések ablakban az Új rekord felvitele myomógombra kattintva megjelenő Számlázási előjegyzések szerkesztése

ablakban van lehetőség előlegszámla, foglaló, avagy használt gépjármű beszámítására is.

### 4.10. Előlegszámla készítése kijelölt számlázási előjegyzés alapján

A Vevői rendeléshez tartozó számlázási előjegyzések ablakban az Új rekord felvitele

) nyomógombra kattintva az alábbi ablak jelenik meg (31. ábra).

| ámlázási előjegyzések i | zerkesztése        |                   |                    |                       |
|-------------------------|--------------------|-------------------|--------------------|-----------------------|
|                         |                    |                   |                    |                       |
| Partner BALOGH          | PÉTER              |                   |                    |                       |
| Fiz. med Keszpen:       | 1 U.S.             | Pénznem HUF       | Vevõi rend.        | 22                    |
| Eléleg                  |                    | Előleg szla. szám | ji k               | 1                     |
| Fegtalé                 |                    | Foglaló azes.     | 1                  | F. B                  |
| Haszn. gj.["            |                    | K.gj.bevételezés  | 20                 |                       |
| H.gj. azen.             | 1                  | Rendszäm          |                    |                       |
| Bruttó                  | ,00                |                   | Come Carlos        |                       |
| Mettó                   | до                 | AFA               | ,00                |                       |
| Szla, kész időp         | ontja (2006. 02. 0 | 18                | Fiz. határidő      | -                     |
| and the second          |                    | The for           | 01                 | NO                    |
| nation mid              | 1000               |                   | the set of the set | and the second second |

31. ábra

A **Számlázási előjegyzések szerkesztése** ablakban az **Előleg** jelölőnégyzet kipipálását, majd az összeg megadását követően, mentéskor az előző (**Vevői rendeléshez tartozó számlázási előjegyzések**) ablakban megjelenik az elkészített számlázási előjegyzés, valamint a Végszámla számlázási előjegyzésben szereplő bruttó összeg az itt megadott összeggel csökken (32. ábra).

| BALC | vevői rende<br>DGH PÉTER         | léshez               | tartozó                      | tzaml            | ázási előjegy:       | césaik. | d           | 14       | 1911        | 1ª                    |                        |             |
|------|----------------------------------|----------------------|------------------------------|------------------|----------------------|---------|-------------|----------|-------------|-----------------------|------------------------|-------------|
| Bium | 14<br>1 475 000 JU<br>100 000 JU | Pána<br>DHUF<br>DHUF | <b>Sile.</b><br>2005<br>2008 | 02.07.<br>02.08. | Készpénz<br>Készpénz | • •     | Elölag<br>F | Foglal   | Vileszi Eli | Stag sats F<br>1<br>1 | nglis Viligi<br>1<br>1 | 1<br>1<br>1 |
| 41   |                                  |                      |                              |                  |                      |         |             |          |             |                       |                        | 1           |
| 9    |                                  | NE                   |                              |                  |                      | 6       |             | <b>S</b> | 1           |                       | * *                    |             |

32. ábra

Ekkor kell a kijelölt számlázási előjegyzésből az <u>előleg bekérő értesítőt</u> elkészíteni. Az előjegyzést

kijelölve, majd a *Számla készítése a kijelölt számlázási előjegyzés alapján* (ﷺ) nyomógombra kattintva az alábbi ablak jelenik meg (33. ábra).

| Alapadatok Mag | jógyzés         | ede        |              |               |             |
|----------------|-----------------|------------|--------------|---------------|-------------|
| Partner        | SALOGH          | PÉTER      |              |               | 1100        |
| Total          |                 | 100 000,00 | Fizetési mód | Készpénz      |             |
| Pnem           | UF.             |            | Koltséghely  | Ú pépiármű ér | tékesíté .* |
|                |                 |            |              |               | 1           |
| Nyatu          | • Mags<br>Angol | 37         |              | the last      | 1           |

33. ábra

**Az előlegszámlához szükséges adatok bekérése** ablakban az adatok megadását (Fizetési mód, Fizetési határidő), illetve helyességének ellenőrzését követően a Megjegyzések címkéjű fülre kattintva, a számlán látható megjegyzések rögzíthetőek (34. ábra).

| Az előlegszám    | lához szükséges adatok bekérése |
|------------------|---------------------------------|
| Alapadatok       | Megjegyzések                    |
| Megj. a szá      | mlán I.                         |
|                  |                                 |
| ,<br>Megj. a szá | mlán II.                        |
|                  | À                               |
|                  |                                 |
| Egyéb megj       | egyzés                          |
|                  | A                               |
|                  |                                 |
|                  |                                 |
|                  |                                 |
|                  | NOOK                            |
| Mágoom           |                                 |
| Jiviegsem        |                                 |

34. ábra

A megjegyzés(ek) megadását (**Megjegyzés a számlán I.** mezőbe írt szöveg közvetlenül a számla fejléce alatt jelenik meg; a **Megjegyzés a számlán II.** mezőbe írt szöveg a számla alsó részén jelenik meg, az **Egyéb megjegyzés** mezőbe írt szöveg nem jelenik meg a számlán), majd a mentést követően az előleg bekérő értesítő kinyomtatásra kerül, illetve a **Vevői rendeléshez tartozó számlázási előjegyzések** ablakban az adott számlázási előjegyzés kiszínesedik, valamint megjelenik a kinyomtatott értesítő száma.

\_\_\_\_\_

**Megjegyzés:** Fontos megjegyezni, hogy az előleg bekérő értesítő elkészülhet készpénzes fizetési móddal, illetve átutalásos fizetési móddal is. Készpénzes fizetés esetén az előleg bekérő értesítő **Pénztári modulban** történő kiegyenlítése után, automatikusan nyomtatódik az előlegszámla. Átutalásos fizetés esetén a **Bank modulban** történő feldolgozást követően a **számlaböngészőből** nyomtatható ki az előleg számla.

Az előleg bekérő értesítő nem előlegszámla, nem számviteli bizonylat, csak egy értesítés, ami alapján az ügyfél befizetheti a kívánt összeget. Erre a szabályozásra azért került sor, mert az előleg számla kiállítását meg kell előznie a pénzügyi teljesítésnek, ezért került beiktatásra az értesítő fogalma az előleg számla kezelésébe.

Miután az értesítő pénzügyi teljesítése megtörtént, az összeg automatikusan levonásra kerül a végszámla összegéből, ezért a végszámla a teljes összeget fogja mutatni, de a végösszegből levonásra kerül a már befizetett előleg, így az ügyfél pontosan látja a számla végösszegén, a fizetendő sorban, hogy mennyit kell még pénzügyileg teljesítenie.

\_\_\_\_\_\_

#### 4.11. Foglaló készítése kijelölt számlázási előjegyzés alapján

Fontos megemlíteni, hogy a Foglaló használata előtt mindenképpen kérje ki a DLM Solutions Kft. munkatársai véleményét, segítségét!

#### A Vevői rendeléshez tartozó számlázási előjegyzések ablakban az Új rekord

felvitele ( ) nyomógombra kattintva az alábbi ablak jelenik meg (35. ábra).

| milázási előjegyzések i | zerkesztése         |                                                                                                    |                                                                                                    |            |
|-------------------------|---------------------|----------------------------------------------------------------------------------------------------|----------------------------------------------------------------------------------------------------|------------|
|                         |                     |                                                                                                    |                                                                                                    |            |
| Partner BALOGH          | PÉTER               |                                                                                                    | ID                                                                                                    |            |
| Fiz. mod Keszpenz       | 1                   | Pénznem HUF                                                                                                    | Vevõi rend.                                                                                                    | 2          |
| Eléleg                  |                     | Előleg szla, szám                                                                                                    | i la                                                                                                    | 1          |
| Feglalój"               |                     | Foglaló azon                                                                                                    | 1                                                                                                    | R. J       |
| Haszn. gl. 🗐            |                     | R.gj.bevételezés                                                                                                    | - T                                                                                                    |            |
| H.gj. azen              | 1                   | Rendszám                                                                                                    |                                                                                                    |            |
| Bruttó                  | ,00                 | and the second second                                                                                                    | 100                                                                                                    | 1.00       |
| Nettó                   | дo                  | AFA                                                                                                    | ,00                                                                                                    |            |
| Szla, kész időp         | ontja (2006. 02. 03 |                                                                                                    | Fiz. határidő                                                                                                    | 3          |
| State State             |                     | The los                                                                                                    |                                                                                                    | NO         |
| 1011-14                 |                     | and the second second sec | and state of the local division of the local division of the local | - second a |

35. ábra

A **Számlázási előjegyzések szerkesztése** ablakban a **Foglaló** jelölőnégyzet kipipálását, majd az összeg megadását követően, mentéskor az előző ablakban megjelenik az elkészített számlázási előjegyzés, valamint a Végszámla számlázási előjegyzésben szereplő bruttó összeg az itt megadott összeggel tovább csökken (36. ábra).

| BALOGI            | I PÉTER     |       |       |         |          |      |             | 1      |       | ant.        |                                         |         |
|-------------------|-------------|-------|-------|---------|----------|------|-------------|--------|-------|-------------|-----------------------------------------|---------|
| Biutiá            |             | Pànza | Sile  | bész le | Elle mid | -    | Fiz. Előleg | Feglal | Vegsz | Elöleg szta | - gli Vig                               | o Anda  |
| 13                | 25 000 ,00) | HUF   | 2006. | 02. 07. | Készpénz | *1   |             | 1      | P     | 1 1         | 1                                       | 10 T.   |
| 1                 | 00,000,00   | HUF   | 2006  | 02, 08, | Keszpénz | +    | R.          |        | J.    | 1           | 1                                       |         |
| 1                 | 50 000 ,00) | HUF   | 2006. | 02.08   | Készpénz | *    |             | P      | T.    | 1           | 1                                       | 10      |
|                   |             |       |       |         |          |      |             |        |       |             |                                         |         |
| ¢1                |             | _     | _     |         |          |      |             | 11     |       |             |                                         | 5       |
|                   | 13          |       |       |         |          | re a | -d 200      | en!    | 1     |             |                                         |         |
| the second second |             |       |       |         |          | D0 5 |             |        | 1.1   | Sec.        | - C - C - C - C - C - C - C - C - C - C | 51 2040 |

36. ábra

Ekkor kell a kijelölt számlázási előjegyzésből a foglalót elkészíteni. A megfelelő előjegyzést kijelölve,

majd a *Számla készítése a kijelölt számlázási előjegyzés alapján* (**ﷺ**) nyomógombra kattintva az alábbi ablak jelenik meg (37. ábra).

| Feglaló technikai szám           | le adatainak pontositase                  |                            |
|----------------------------------|-------------------------------------------|----------------------------|
| Alapadatol Magagotosi<br>Partnar | Atado                                     | 1.11                       |
| BALOGH PÉTER<br>Ábyevő           | BALOGH PETER<br>Összag                    | P.nem                      |
| GILLER TAMÁS                     | ) 1                                       | 50 000,00 HUF              |
| Fizetési mód<br>Készpénz 💌       | Esedékesség<br>2906.02.08.                | Fogl énv.<br>8080, 80, 80, |
| Nyale<br>14 Magyar<br>17 Angol   | ivoitsagliely<br> Uj gépjarmű értákasítés |                            |
| 1                                | COLONE T                                  | NO OK                      |

37. ábra

A **Foglaló technikai számla adatainak pontosítása** ablakban az új adatok megadását (Átadó: csak társas vállalkozás vagy Egyéni vállalkozó típusú partner esetén kell megadni, Átvevő, Fizetési mód, Fizetési határidő, Esedékesség, Foglaló érvényessége), illetve a meglévő adatok helyességének ellenőrzését követően a Megjegyzések címkéjű fülre kattintva, a foglalón látható megjegyzés rögzíthető (38. ábra).

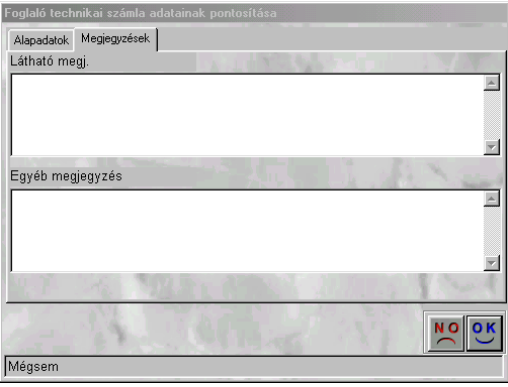

38. ábra

A megjegyzés megadását (Látható megjegyzés mezőbe írt szöveg a foglalón jelenik meg; az Egyéb megjegyzés mezőbe írt szöveg nem jelenik meg a foglalón), majd a mentést követően a foglaló kinyomtatásra kerül, illetve a **Vevői rendeléshez tartozó számlázási előjegyzések** ablakban az adott számlázási előjegyzés kiszínesedik, valamint megjelenik a kinyomtatott foglaló azonosító száma.

#### \_\_\_\_\_

**Megjegyzés:** Fontos megjegyezni, hogy foglaló esetén a rendszer generál az ügyfél folyószámlájára egy RES prefixű hivatkozást a foglaló összegével, amelyet a pénztári vagy banki modulon keresztül lehet kiegyenlíteni. Végszámla készítése esetén észrevehető, hogy a foglaló összegét nem vonja le a rendszer a végszámla összegéből (mivel a foglaló nem számla, csak egy értesítés, egy bizonylat), csak a számla alján megjegyzésként rögzíti, hogy a végszámla fizetendő sorában írt összeg kiegyenlítésekor figyelembe kell venni a befizetett foglalót, és a foglaló összegével csökkentett összeget kell csak az ügyfélnek befizetni. Ha pénzügyileg a befizetés megtörtént, akkor a végszámlából hiányzik pont a foglaló összege.

Ezt úgy kell lekezelni, hogy a Folyószámla modulban az "Akciók" főmenüben elhelyezett Foglaló beszámítása almenüpontot kell elindítani, így a foglaló (RES prefixű hivatkozás) beleegyenlíthető a végszámla (CARO prefixű hivatkozás) hiányzó összegébe, így pénzügyileg is kifuttatható a foglaló.

#### 4.12. Használt gépjármű beszámítás

Abban az esetben, ha egy adott új gépjárműbe használt gépjárművet számítanak be, akkor ezt az Új gépjármű vevői megrendelések karbantartása ablakban a Beszámított használt gépjármű

*felvitele a rendeléshez* nyomógombra () kattintásra megjelenő ablakban lehet elvégezni (39. ábra).

| Rendszám<br>CKC-967<br>GEX-283<br>GKA-466 | ID<br>2817 | Alvázszám<br>Vskrievojsi ingogog | Motorszám     |
|-------------------------------------------|------------|----------------------------------|---------------|
| CKC-967<br>GEX-283<br>GKA-466             | 2817       | VSKDEVC23U0929609                |               |
| GEX-283<br>GKA-466                        |            | VBRDE V02508020880               | D23ALB27864A  |
| GKA-466                                   | 224        | JN1CZ24D7SX570182                | VG300376194   |
|                                           | 1458       | VSKJVNR20U0304030                | TD27GSF07302C |
|                                           | 1.00       |                                  |               |
|                                           |            |                                  | NOOK          |
| Szállítói ID I.                           |            |                                  |               |

39. ábra

A **Nyilvántartásban szereplő gépjárművek listája** nevű ablakban csak a beszámítható használt gépjárművek jelennek meg (csak azok, amelyek **saját készleten** szerepelnek, illetve készült hozzájuk **vételi jegy** (amely generál egy bejövő számlát), vagy társas vállalkozás esetén a **bejövő** számla, rögzítésre került.

A beszámított használt gépjárművet kijelölve, majd a *Mentés* ()) nyomógombra kattintva az előző (*Új gépjármű vevői megrendelések karbantartása*) ablakban jobb felső részén megjelennek a használt gépjármű adatai (40. ábra).

|                                                                 | Modell CABSTA<br>Szinkéd 326G<br>Alvázszám                                                         | A 2/00 110.36 F2L                                                          |                                |                                                                                 |                                                 |                                | 8.54                                                                                                    |
|-----------------------------------------------------------------|----------------------------------------------------------------------------------------------------|----------------------------------------------------------------------------|--------------------------------|---------------------------------------------------------------------------------|-------------------------------------------------|--------------------------------|----------------------------------------------------------------------------------------------------|
| CAR                                                             | PRI PRI                                                                                            | CAR 163                                                                    | Flotta ID                      | 1                                                                               | ID                                              | 219                            | descamint ha                                                                                                    |
| R                                                               | lend. tipus Kps vég                                                                                | eladás 💌                                                                   | Allapot A                      | legrendelve                                                                     |                                                 |                                | Rendszám                                                                                                    |
| Gj.ståtusz                                                      | t rand. kor Gyärläsb                                                                               | an                                                                         | Szla. stát E                   | lőlegszámla k                                                                   | iszült 🛛                                        |                                | SL0-493                                                                                                    |
|                                                                 | 10 1202                                                                                            |                                                                            | Ert. datum 1                   | 390.01.01                                                                       |                                                 |                                | NISSAN                                                                                                    |
| Veve FOO                                                        | OREVA                                                                                              |                                                                            | Con I                          | 67                                                                              | ji.                                             |                                | CABSTAR CO                                                                                                    |
| 2040                                                            | BUDAORS                                                                                            | M14                                                                        | LOM U. 2                       |                                                                                 |                                                 |                                | Bromé                                                                                                    |
| zembentané FCO                                                  | OR ÉVA.                                                                                            | - Letain                                                                   |                                | 100                                                                             |                                                 | 100                            | 2 000 000/                                                                                                    |
|                                                                 | a second second second                                                                             |                                                                            | and the second second          |                                                                                 |                                                 |                                | Concerns and the second second s |
| Kont.szem. FOO                                                  | )OR ÉVA                                                                                            |                                                                            | 1                              | 1.                                                                              | 19                                              |                                |                                                                                                    |
| Kontszem. FOC                                                   | Netto I                                                                                            | Beuttó Et                                                                  | aböl reg.adó                   | Arajánta                                                                        |                                                 | 1                              | <                                                                                                    |
| Kont.szem. FOC<br>Gj.listaðr                                    | Netto  <br>4 166 686 87                                                                            | Bruttó Et<br>5 080 000,00 ]                                                | nböl reg adá<br>DO,            | Árajanta<br>Pénznan                                                             | HUF                                             | 1                              | K                                                                                                    |
| Kont.szem. (* OC<br>Gj.listaðr<br>Ext.listaðr                   | Nettó                                                                                              | Bruttá Et<br>5 000 000,00 j<br>00                                          | ide ges löde<br>DO,            | Árajánta<br>Pénznen<br>Száll h.is                                               | HUF                                             | <b>1</b><br>00.                |                                                                                                    |
| Kontazem, FOC<br>Gj.listaår<br>Ext.listaår                      | Nettá  <br>  4 166 686 67<br>  200                                                                 | Bruttó Et<br>5 000 000,00 j<br>,00                                         | oböl reg aði<br>,00            | Árajánta<br>Pénznen<br>Száll h.is<br>Vizsa, dátur                               | HJF                                             | <b>1</b><br>00<br>00           |                                                                                                    |
| Kontiszem, FCC<br>Gj.listaðr<br>Ext.listaðr<br>Végosszeg        | Netto  <br>  4 166 686 67<br>                                                                      | Bruttá Et<br>5 000 000,00 j<br>,00<br>5 000 000,00                         | oböl reg.adó<br>.00            | Árajásta<br>Pénznen<br>Száll h.is<br>Vizsg. dátur<br>Vámp. dátur                | HUF<br>HUF<br>0000 00<br>0000 00                | 1<br>00<br>00<br>00            |                                                                                                    |
| Kont.szem. FCC<br>Gj.listaår<br>Ext.listaår<br>Végosszeg<br>Ror | Netto I<br>4 166 686 67<br>00<br>4 166 686 67<br>4 166 686 57<br>93 Jdēpeset 2006. 02              | Bruttó EL<br>5 000 000,00<br>,00<br>5 000 000,00<br>02 (03:19:00           | oböl reg aða<br>,00<br>Uzlat ( | Árajánia<br>Pénznen<br>Szall.h.in<br>Vizsg. dánur<br>Várup, dánur<br>U GÉPJÁRMU | HUF<br>D000_00<br>D000_00<br>D000_00<br>D000_00 | 00<br>00<br>00<br>00<br>01 fés |                                                                                                    |
| Kont.szem. FCC<br>Gj.listaår<br>Ext.listaår<br>Végosszeg<br>Ros | 00R ÉVA<br>Nettó 1<br>4 166 686 57<br>00<br>4 166 685 57<br>93 Jéšeset 2006 02<br>Kereskedő OSVATH | Bruttó Et<br>5 000 000,00<br>,00<br>5 000 000,00<br>02 (03:19:00<br>RUDOLF | oböl reg ada<br>,00<br>Uziet ( | Arajanta<br>Pénzoan<br>Szall h la<br>Vizsg dánar<br>Várap, dánar<br>U GÉPJÁRMO  | HUF<br>HUF<br>0000 00<br>0000 00<br>0000 00     | 00.<br>00.<br>00.<br>00.       |                                                                                                    |

40. ábra

Abban az esetben, ha a beszámított használt gépjárművet hitel terheli, akkor a készletre vételkor a használt gépjármű valós, teljes árát kell rögzíteni. De a végszámlába történő beszámításkor csak a gépjármű diszkont (hitellel csökkentett érték) értékét kell figyelembe venni (erre azért van szükség, mert a használt gépjármű nyilvántartásba a valós értéken kell, hogy bekerüljön a gépjármű, de az új

autóba csak a hitellel csökkentett áron lehet beszámítani). Ezt a **Vevői rendeléshez tartozó** számlázási előjegyzések nevű ablakon lehet módosítani a következő képen (41. ábra).

| FODO  | R ÉVA  |           |       |         |          |   |      |        |        |       |             |            |           |
|-------|--------|-----------|-------|---------|----------|---|------|--------|--------|-------|-------------|------------|-----------|
| Biumi |        | Péna      | Sile  | besz 1d | Fiz. mid |   | Fiz. | Liolog | Feglal | Vees  | Előleg szta | Feels Vilg | vi linita |
| - 7   | 700.00 | OD, DOHUE | 2006  | 02.02   | Készpénz |   |      |        | 1      | P     | 1           | 1          | 0.11      |
|       | 308.08 | DO DOHUF  | 2006. | 02.02.  | Keszpenz | + |      | *      | 11     | C.C.  | 200600016   | 1          | 51        |
| 1 2   | 008 08 | TUHOD, 00 | 2006  | 02.08   | Készpénz |   | 10   |        | 19.191 | IC II | 1           | 1          | 1         |
| ¢1    |        |           |       | _       |          | - |      |        |        |       |             |            | 6         |
| 0     |        | ENE       | 1     |         |          | 6 | 3    | 25     | 63     | 1     | 50          |            |           |

41. ábra

A használt gépjármű beszámítás számlázási előjegyzés adatait kell módosítani úgy, hogy a számlázási

előjegyzést kijelölve, majd a *Módosítás* nyomógombot (**1**) megnyomva, az alábbi ablak jelenik meg (42. ábra).

| zések szerkesztése                                                                                                    |                                                                                                    |                                                                                                    |                    |  |
|----------------------------------------------------------------------------------------------------|----------------------------------------------------------------------------------------------------|----------------------------------------------------------------------------------------------------|--------------------|--|
|                                                                                                    |                                                                                                    |                                                                                                    |                    |  |
| DOR ÉVA                                                                                                    |                                                                                                    | 🛃 ID                                                                                                    | 30                 |  |
| szpénz 💌                                                                                                    | Pénznem HUF                                                                                        | Vevõi rend.                                                                                                    | 2                  |  |
| A STATE OF THE STATE OF THE STA | Előleg szla. szám 1                                                                                |                                                                                                    |                    |  |
| No. STAL                                                                                                    | Foglaló azon.                                                                                      | 1                                                                                                    | 1 0                |  |
|                                                                                                    | H.gj.bevételezés                                                                                   | 92                                                                                                    |                    |  |
| 25 <u>)r</u>                                                                                                    | Rendszám SLD                                                                                       | -493                                                                                                    |                    |  |
| 2 000 000,00                                                                                                    | S. 16                                                                                              | 200 100                                                                                                    | 100                |  |
| 1 600 000,00                                                                                                    | ÁFA                                                                                                | 400 000,00                                                                                                    |                    |  |
| z időpontja 2006. 02.                                                                                                    | 08.                                                                                                | Fiz. határidő                                                                                                    | 10 🛨               |  |
|                                                                                                    | To 1                                                                                               |                                                                                                    | NO                 |  |
|                                                                                                    | zések szerkesztése<br>DOR ÉVA<br>szpénz ✓<br>2000 000,00<br>1 600 000,00<br>sz időpontja 2006. 02. | zések szerkesztése<br>DOR ÉVA<br>szpénz Pénznem HUF<br>Előleg szla. szám<br>Foglaló azon.<br>H.gj.bevételezés<br>25 pr Rendszám SLD<br>2 000 000,00<br>1 600 000,00<br>ÁFA<br>sz időpontja 2006. 02. 08. | zések szerkesztése |  |

42. ábra

A **Számlázási előjegyzések szerkesztése** nevű ablakon a használt gépjármű bruttó árát kell a gépjárművet terhelő hitel összegével csökkenteni és a kapott összeget kell beírni a bruttó összeghez.

A mentést követően a számlázási előjegyzés kap egy azonosító (ID) számot, valamint az előző (**Vevői rendeléshez tartozó számlázási előjegyzések**) ablakban kiszínesedik az előjegyzés, amely jelzi, hogy az adott használt gépjármű beszámításra került az új gépjárműbe.

\_\_\_\_\_

**Megjegyzés:** Fontos megjegyezni, hogy a végszámla készítésekor a végszámlán a beszámított gépjármű értéke nem csökkenti a fizetendő végösszeget, hanem a számlán megjegyzésként szerepel, hogy mekkora az az összeg, amelyet figyelembe kell venni a fizetéskor.

Ennek kezelése úgy történik, hogy a beszámított használt gépjármű készletre vételekor készül egy bejövő számla (vételi jegy esetén automatikusan generálódik) például 1 millió FT bruttó végösszeggel, a kimenő végszámla pedig elkészül 5 millió FT bruttó végösszeggel (megjegyzésként szerepel a számlán, hogy 1 millió FT autó beszámítás tartozik a számlához). Pénzügyileg az ügyfél kiegyenlít 4 millió FT-ot a kimenő végszámlába, így fennmarad a nevén egy bejövő számla 1 millió FT-ról és egy kimenő számla, amibe még 1 millió FT-ot kell beleegyenlíteni. A két számlát kompenzációval össze lehet vezetni, vagy pénztáron átfuttatni az összeget.

Ha a beszámított gépjárműn még van hitel, például 300 ezer FT, akkor elkészül a bejövő számla 1 millió FT-ról amelyhez lehet készíteni fizetési megosztást, amelyen megjelölhető, hogy 700 ezer FT az ügyfél része, 300 ezer FT a fennálló hiteltartozás a hitelező felé. A kimenő végszámlán csak 700 ezer FT jelenik meg az ügyfél részeként, így az az előző módon összekompenzálható, vagy pénztáron átfuttatható, a 300 ezer Ft-os tartozás pedig átutalható a hitelező felé.

\_\_\_\_\_

#### 4.13. Végszámla készítése

A végszámlát **A vevői rendeléshez tartozó számlázási előjegyzések** ablak első megnyitásakor automatikusan generált Végszámla számlázási előjegyzésből lehet elkészíteni (43. ábra).

| Biutil   | Pénz     | Sile best | 16 Fiz. mi | 4    | Fiz. | Holeg     | Foglal | Vegsz | Előleg szta | Feels VA     | aliest sup |
|----------|----------|-----------|------------|------|------|-----------|--------|-------|-------------|--------------|------------|
| 2 700 00 | O,00HUF  | 2006 02 0 | Z Készpér  | nz • |      |           | 1      | P     | Marsh       | 1            | 20 B.      |
| 308.00   | IO,DOHUF | 2006.02.0 | 2. Keszpér | nz + | 1    | ¥.        | 10 10  |       | 200600015   | 1            | 51         |
| 2 008 00 | DIDHUF   | 2006 02.0 | B Készpé   | nz * | 11   |           | 19.15  | IICH  | 1           | 6 <b>1</b> 6 | 17         |
| ¢.       |          |           |            |      |      | ero Berri | 1      |       |             |              |            |

43. ábra

A Végszámla számlázási előjegyzés kijelölését, majd a Számla készítése a kijelölt számlázási

*előjegyzés alapján* ()) nyomógombra kattintást követően az alábbi ablak jelenik meg (44. ábra).

| A végszámlá készítéséhez szükség   | es adatok bekérése                        |
|------------------------------------|-------------------------------------------|
| Alapadatok Megjegyzések Bej        | jövő számla                               |
| Partner TÉRREND KFT.               | MANE.                                     |
|                                    | Fizetési mód Készpénz 💌                   |
| Pnem HUF                           | Könyvelési csoport Gépjármű értékesítés 💌 |
| Fizetési határidő                  | 2002.04.15.                               |
| Telj. dátuma                       | 2002.04.15.                               |
| <b>Nyelv ເ</b> ⊂ Magyar<br>C Angol | r Számlán látsz.                          |
| Vácáslá potnoz                     | NO OR                                     |
| Vasano parmer                      |                                           |

44. ábra

**A végszámla készítéséhez szükséges adatok bekérése** ablakban az adatok megadását (Fizetési mód, Fizetési határidő), illetve helyességének ellenőrzését követően a Megjegyzések címkéjű fülre kattintva, a számlán látható megjegyzések rögzíthetőek (45. ábra).

| ∖végszámlá I | készítéséhez szül | kséges ada | tok bekérése |      |     |      |
|--------------|-------------------|------------|--------------|------|-----|------|
| Alapadatok   | Megjegyzések      | Bejövő sz  | :ámla        |      |     |      |
| Megj. a szá  | mlán I.           | Ach        | N. S. S.     | 1.24 |     |      |
|              |                   |            |              |      |     | in a |
| Megj. a szá  | mlán II.          |            |              |      |     | 1    |
|              |                   |            |              |      |     |      |
|              |                   |            |              |      |     | 7    |
| Egyéb megj   | jegyzés           |            |              |      | 1   | 1    |
|              |                   |            |              |      |     |      |
|              |                   |            |              |      |     |      |
|              |                   |            |              |      |     |      |
|              | The Party         |            |              |      |     | 2    |
|              |                   |            |              |      | NOC | ĸ    |
|              | B. B. Sanna       |            | 1225         |      |     | -    |
| /lentés      |                   |            |              |      |     |      |

45. ábra

A megjegyzés(ek) megadását (**Megjegyzés a számlán I.** mezőbe írt szöveg közvetlenül a számla fejléce alatt jelenik meg; a **Megjegyzés a számlán II.** mezőbe írt szöveg a számla alján jelenik meg, az **Egyéb megjegyzés** mezőbe írt szöveg nem jelenik meg a számlán) követően a Bejövő számla címkéjű fülre történő kattintáskor megjelenő ablakban megtekinthető, hogy az adott gépjárműhöz tartozik-e bejövő számla (46. ábra).

| A végszámlá készítéséhez szükséges adatok bekérése                                                              |            |
|----------------------------------------------------------------------------------------------------|------------|
| Alapadatok Megjegyzések Bejövő számla                                                                           |            |
| GENI Könyv.állapot (N) PREGENI szi stat (N)                                                                     | Megnevezés |
| 2002/00099 Feladásra előkészítv  Elfogadva                                                                      | Teljesitve |
|                                                                                                    |            |
|                                                                                                    |            |
|                                                                                                    |            |
|                                                                                                    | 3 B. B. L. |
|                                                                                                    | 1.1.1      |
| 1 7 16 Marsh and Aller                                                                                          | Mul        |
|                                                                                                    |            |
| The second second second second second second second second second second second second second second second se |            |
| Mégsem                                                                                                    |            |
|                                                                                                    |            |

46. ábra

A gépjárműhöz tartozó bejövő számla megtekintését, majd a Mentés ( nyomógombra kattintást követően a végszámla kinyomtatásra kerül.

A Vevői rendeléshez tartozó számlázási előjegyzések ablakban az adott számlázási előjegyzés kiszínesedik, megjelenik a kinyomtatott számla száma, valamint a vevői rendelés  ${f Uj}$ gépjármű eladva státuszba áll át.

### 4.14. Előlegszámla, végszámla jóváírása

Az előleg vagy végszámla jóváírása a Vevői rendeléshez tartozó számlázási előjegyzések ablakban végezhető el. A megfelelő számlázási előjegyzést kijelölve, majd a Kijelölt

számla sztornózása (2010) nyomógombra kattintva a számla jóváírásra kerül, illetve a számla státusza visszaáll Nyomtatható státuszra.

\_\_\_\_\_ \_\_\_\_\_

#### Megjegyzés:

1. Csak a Kinyomtatva státuszú számla sztornózható, vagyis egy már kifizetett, Teljesítve státuszban lévő számla abban az esetben kerülhet jóváírásra, ha a Folyószámla kezelés modulban túlfizetésbe állították (törölték a számlához tartozó fizetési tételt) a számlát, így a számla státusza visszaáll Kinyomtatva státuszra.

2. Adott vevői rendeléshez tartozó előlegszámla abban az esetben sztornózható, ha a rendeléshez tartozó Végszámla is már jóváírásra került.

### 4.15. Végszámla helyesbítése

A Vevői rendeléshez tartozó számlázási előjegyzések nevű ablakban megjelenő

🕙) nevű nyomógomb segítségével lehet egy adott számla helyesbítését Végszámla helvesbítése (. elvégezni. Számlát helyesbíteni csak kinyomtatott végszámla esetén lehet (47. ábra).

| A vevõi re | ndeléshez ta<br>ÁSZLÓ | rtozó számlázá: | si előjegyzésel | ĸ | 20.3         | 449    | 18/    | at .        | 5     | ×            |
|------------|-----------------------|-----------------|-----------------|---|--------------|--------|--------|-------------|-------|--------------|
| Bruttó     | Pénzi                 | n Szla, kész id | (Fiz. mód       |   | Fiz. IElőleg | Foglal | Végsza | Előleg szla | Fogla | Végszámla II |
| -          | ,00 HUF               | 2001. 10. 29.   | Készpénz        | - |              |        |        | 1           | 1     | 200100551    |
| 1 590 0    | 000,00 HUF            | 2001. 10. 29.   | Készpénz        |   |              |        |        | 200100550   | 1     | 1            |
| 1 150 0    | 000,00 HUF            | 2001. 10. 29.   | Átutalás        |   | 10 🔽         |        |        | 200100549   | 1     | 1            |
| ×          |                       |                 |                 |   |              |        |        |             |       | <u>}</u>     |
| Végszámla  | helyesbítése          |                 | <u></u>         | 3 | <b>2</b>     |        |        |             |       |              |

47. ábra

Ekkor a Számla helyesbítése nevű ablak jelenik meg (48. ábra).

|                                                                                                    |                                                                                                |                                                 |                  | 10.10                                                                                                    |
|----------------------------------------------------------------------------------------------------|------------------------------------------------------------------------------------------------|-------------------------------------------------|------------------|----------------------------------------------------------------------------------------------------|
| lij el. Ninceste. 1<br>ALMERA 15 30 C P2                                                                                | Egystek<br>2452.000                                                                            | Engedin, ogy Mon                                | Non Stat N       | d Natta                                                                                                    |
|                                                                                                    |                                                                                                |                                                 |                  |                                                                                                    |
| AND STREET                                                                                                    |                                                                                                | A COMPANY                                       |                  |                                                                                                    |
| estilės Magegyzėsek                                                                                                    |                                                                                                |                                                 | -                | alles verifications                                                                                                    |
| usbilés Magagyzések<br>Új g, kim. szla. t. A<br>Stat. kód 14                                                            | UMERA 1.5 3D C I                                                                               | P2                                              |                  | likson<br>I                                                                                                    |
| estilés Magagyzések<br>Öjgi kim. szla. t. A<br>Stat. kéd (14<br>Egységár                                                | UMERA 1.5 3D C I                                                                               | P2<br>Menny. 1                                  |                  | 1<br>[                                                                                                    |
| esbilés Magogyzések<br>Új gj. kim. szla. t. A<br>Stat. kéd<br>Egységár<br>Engedin. egységár                             | UMERA 1.5 3D C I<br>2 192 000,00<br>2 192 000,00                                               | P2<br>Menny. 1<br>Mee. DB                       | 00               | line and the second second sec |
| esblés Megegyzések<br>Új gj. kim. szla. t. A<br>Stat. kéd [4<br>Egységár]<br>Engedm. egységár]<br>Nemő értők            | UMERA 1 6 3D C 1<br>2 192 000 00<br>2 192 000 00<br>2 192 000 00                               | P2<br>Menny, 1<br>Mee, DB<br>AFA hulos AFA 253  | 100 Telj. dátem  |                                                                                                    |
| esblés Megegyzések<br>Új gj. kim. szla. t. A<br>Stat. kéd [4<br>Egységár<br>Engedm. egységár<br>Nemő értők<br>ÁFA értők | DMERA 1 6 3D C 1<br>2 192 000 00<br>2 192 000 00<br>2 192 000 00<br>2 192 000 00<br>548 000 00 | P2<br>Menny, 1<br>Mee, DB<br>AFA hulos (AFA 253 | 100<br>Telj dáte |                                                                                                    |

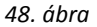

A **Számla helyesbítése** ablakon az adott Végszámla kijelölését, majd az **Engedményes** egységár mezőbe történő kattintást követően a helyesbített összeggel csökkentett árat (azaz az új számla értékét) kell beírni. Ezután <u>Helyesbítő számla</u> nyomtatódik, amelyen az eredeti számlatételek negatív összeggel szerepelnek és az új számla tételei pozitív összeggel kerülnek fel a számlára. A kettő közti különbség a helyesbítés.

### 4.16. Kijelölt számlázási előjegyzés módosítása

Abban az esetben, ha egy adott számlázási előjegyzés valamely adatán (Összeg, fizetési mód, fizetési határidő) módosítani kell, akkor a módosításra váró számlázási előjegyzés kijelölését, majd a *Kijelölt* 

számlázási előjegyzés módosítása nyomógombra (**LEE**) kattintást követően a már ismertetett **Számlázási előjegyzések szerkesztése** ablak jelenik meg, ahol a módosítás egyszerűen elvégezhető.

\_\_\_\_\_

### 4.17. Kijelölt számlázási előjegyzés törlése

Abban az esetben, ha egy adott számlázási előjegyzést törölni kell, akkor a törlésre váró előjegyzés

kijelölését, majd a *Kijelölt számlázási előjegyzés törlése* nyomógombra () kattintást követően az előjegyzés kitörlésre kerül a **Vevői rendeléshez tartozó számlázási előjegyzések** ablakból.

### 4.18. Gépjármű átadása ügyfél részére

Az Új gépjármű eladva státuszban lévő - már értékesített - gépjármű átadása az ügyfél részére a következőképpen történik:

Az **Új gépjármű vevői megrendelések karbantartása** ablakban az "Átadás" főmenü Átadás vevőnek menüpontra kattintva az alábbi ablak jelenik meg (49. ábra).

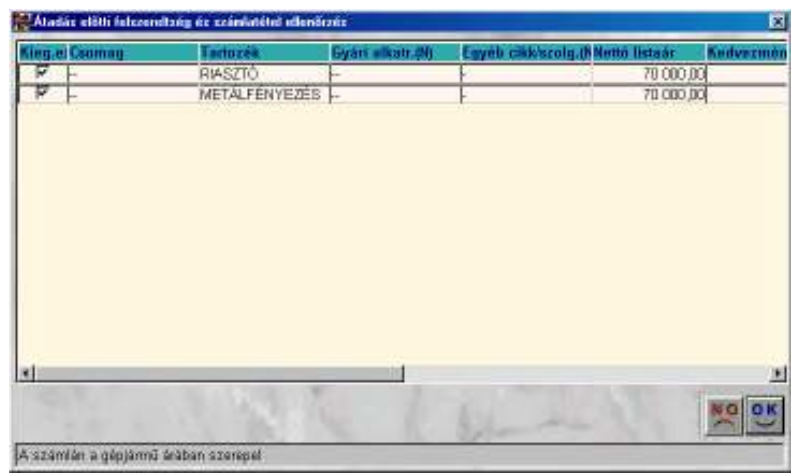

49. ábra

Az **Átadás előtti felszereltség és számlatétel ellenőrzés** ablak oszlopai megegyeznek **A vevői rendeléshez tartozó extra csomagok és tartozékok** ablak oszlopaival, viszont ezen ablak adatai - nem módosításra, hanem - információközlésre szolgálnak.

A mentést követően **A** gépjármű adatainak átadás előtti pontosítása ablak jelenik meg (50. ábra).

| Tipus VANE       | TTE CARGO CITY VAN    | Gvártmány Nissan                                                                                                    | ID 314         |
|------------------|-----------------------|----------------------------------------------------------------------------------------------------|----------------|
| Szín Szürke      | 3                     | Kárpit                                                                                                    |                |
| Rendszám IBA-65  | 4                     | No. 1 the State                                                                                                    |                |
| Alvázszám VSKD   | EVC23U0153680         | Motorszám LD23019459Y                                                                                                    |                |
| ID 1 24658       |                       | ID II                                                                                                    |                |
| Tulajdonos EXTRÉ | M KFT                 |                                                                                                    |                |
| 1222             | Budapest              | RÓMAI U 2/B                                                                                                    |                |
| Üzembent. EXTRÉ  | M KFT                 |                                                                                                    | and the second |
| 1222             | Budapest              | RÓMAI U 2/B                                                                                                    |                |
| Kontakt s        | személy MARKOS TIBOR  | Tel.                                                                                                    |                |
| Gyártá           | si év/hó 2002/03      | Hazai forg. hely. 🔽                                                                                                    |                |
| 1. hazai foi     | rg. hely. 2002.04.15. | Eredetiség 🗛                                                                                                    |                |
| Forga            | lmi érv. 2007.04.15.  | Futott km                                                                                                    | 6              |
| Környv. kái      | tya érv. 2005.04.15.  | Szervízkönyv 🔽                                                                                                    |                |
| Garan            | icia érv. 2007.04.15. | and the second second se |                |
| Kulc             | s száma 1234          |                                                                                                    |                |
| Αι               | idio PIN FR42         |                                                                                                    |                |
| Secu             | irity PIN 873432      |                                                                                                    |                |
|                  |                       |                                                                                                    |                |
|                  |                       |                                                                                                    | NOO            |
|                  |                       |                                                                                                    |                |

50. ábra

Az új adatok megadását, illetve helyességének ellenőrzését követően **Az átadáshoz szükséges** adatok bekérése ablak jelenik meg (51. ábra).

| 🞇 Az átadáshoz szükséges adatok bekérése | ×       |
|------------------------------------------|---------|
| Átadási információk Átadott dokumentumok |         |
| Típus Átadás vevőnek                     | und :   |
| Átvevő neve MARKOS TIBOR                 |         |
| Átadó SZABÓ ZOLTÁN                       |         |
| Megjegyzés                               |         |
| Megj. (bizonylatra)                      | 12.00   |
|                                          | 9. X    |
|                                          | Au tati |
|                                          | NO()    |
| Megjegyzés az átadásról                  |         |

51. ábra

A fenti ablakban az Átadási információk címkéjű fülnél - ha szükséges - módosítható az Átvevő, illetve Átadó neve, valamint tetszőleges megjegyzések rögzíthetőek, amelyből az alsó Megjegyzés (bizonylatra) rovatba írt szöveg jelenik meg a <u>Gépjármű átadás - átvételi jegyzőkönyvön</u>.

Az ablakban az Átadott dokumentumok címkéjű fülre kattintva az alábbi módon jelenik meg az ablak (52. ábra).

| 👹 Az átadáshoz szük: | éges adatok bekérése |          |            | ×        |
|----------------------|----------------------|----------|------------|----------|
| Átadási információk  | Átadott dokumentumok |          |            |          |
| 📥 Megnevezés         |                      | Név - ar | Megjegyzés |          |
| 🖌 🗍 👫 KEZELÉSI KÉ    | ZIKÖNYV              | <u> </u> |            |          |
|                      |                      |          |            |          |
|                      |                      |          |            |          |
|                      |                      |          |            |          |
|                      |                      |          |            |          |
|                      |                      |          |            |          |
|                      |                      |          |            |          |
|                      |                      | _        |            |          |
|                      |                      |          |            | •        |
| +                    |                      |          | 34 3.1     | N 6 10 1 |
|                      |                      |          |            |          |
|                      |                      |          |            | NOOK     |
| Méasem               |                      |          | h          |          |
| Imedaeu              |                      |          |            |          |

52. ábra

Az átadáskor felmerülő dokumentumok kijelölését, majd a *Mentés* ()) nyomógombra kattintást követően kinyomtatásra kerül - az előző ablakokban megadott/módosított adatokkal - a <u>Gépjármű</u> <u>átadás - átvételi jegyzőkönyv</u>, illetve a vevői rendelés státusza átáll **Vevőnek** átadva állapotba.

# 5. Flottás rendelések

**Megjegyzés:** abban az esetben készíthető flottás rendelés, ha a kiválasztott vevőnek már van érvényes rendelése legalább két gépjárműre.

------

Az Új gépjármű értékesítés modulban flottás rendelések készítésére is van lehetőség,

mely a főablakon található *Flottás rendelések* (*W*) nyomógombra kattintva megjelenő ablakban készíthető el (53. ábra).

| 🚟 Flottá   | is rendelések   | listája         |                    |                    |                 | x            |
|------------|-----------------|-----------------|--------------------|--------------------|-----------------|--------------|
|            |                 |                 |                    |                    |                 |              |
| ID         | Partner ner     | ve              | Kontakt személy    | Flotta állap       | ota Belső kapcs | olattartó Rö |
|            | 2 FRANS MA      | AS HUNGÁRIA KFT | TÓTH KRISZTINA     | Flottaszer, r      | m 🔽 SZABÓ ZOL   | TÁN 🔽 201    |
|            |                 |                 |                    |                    |                 |              |
| •          |                 | 246.411.05.00   | 1                  | 200                |                 | F            |
| ?          |                 |                 | ≣< < 1/1           |                    |                 |              |
| CAR        | PRCAR           |                 | PRCAR              | Szla. státusz      | Gj. nettó ára   | Kedvezmén    |
| 3204       | 1 ALM           | ERA 1.5 3D C P2 | Telephelyre beérk. | Nem készült számla | 2 192 000,00    |              |
| 3202       | 1 ALM           | ERA 1.5 3D C P2 | Telephelyre beérk. | Nem készült számla | 2 192 000,00    |              |
| 3202       | 1 ALM           | ERA 1.5 3D C P2 | Telephelyre beérk. | Nem készült számla | 2 192 000,00    |              |
| •          |                 |                 |                    |                    |                 | Þ            |
| Kijelölt f | flottás rendelé | és módosítása   |                    |                    |                 |              |

53. ábra

A fenti ablakban új flottás rendelés készítése az Uj rekord felvitele ( $\square$ ) nyomógombra kattintva megjelenő ablakban lehetséges (54. ábra).

| ettin insubstant karlumintana |                       |                                    |
|-------------------------------|-----------------------|------------------------------------|
|                               |                       | The state of the                   |
| Veva DECO-DESIGN KFT          |                       | 10                                 |
| 1113 Budapest                 | JELEK U. E.           |                                    |
| Kontakt személy MAGY F        | ERENCINÉ              | Not the second                     |
| Flotta azonesíté 🛛            |                       | Flotte allegote Előkésztés alatt   |
| Belső kapcsolattartó SZABÓ    | ZOLTÁN                | -                                  |
| Átadás egyett 🖓               |                       | Regz. /mód. időpont 2002 04-22. 10 |
| Full scerviz                  | King szoluáltatások [ |                                    |
| Megjegyzés                    |                       |                                    |
| 1000                          |                       |                                    |
| PRCARModell                   | Gj. Allapot           | Szla, státusz 63. mettő átó 🕰      |
|                               |                       |                                    |
|                               |                       |                                    |
|                               |                       | E.                                 |
|                               |                       |                                    |
|                               |                       | med                                |
|                               |                       |                                    |
| opm.                          |                       |                                    |

54. ábra

A **Flottás rendelések karbantartása** ablak oszlopai az előző (**Flottás rendelések listája**) ablak oszlopaival egyezik meg.

Az ablakban a vevő kiválasztását, a Kontakt személy (egyéni vállalkozó vagy társas vállalkozás esetén), illetve a Flotta azonosító megadását követően, mentéskor a flottás rendelés kap egy azonosító (ID) számot, valamint a nyomógombok aktívvá válnak.

A flottás rendelés fej elkészítését követően az Megrendelt gépjármű hozzárendelése a flottához

nyomógombra (

() kattintva az alábbi ablak jelenik meg (55. ábra).

| <b>e</b> A | flottához | rendelho | ető gépjárművek (rendelések) lis | tája               |                    |               | ×       |
|------------|-----------|----------|----------------------------------|--------------------|--------------------|---------------|---------|
| +          | CAR       | PRCAF    | Modell                           | Gj. állapota       | Szla. státusz      | Gj. nettó ára | Kedvezm |
| ÷          | 3203      | 1        | ALMERA 1.5 3D C P2               | Telephelyre beérk. | Nem készült számla | 2 192 000,00  |         |
| -          | 3198      | 1        | ALMERA 1.5 3D C P2               | Telephelyre beérk. | Nem készült számla | 2 192 000,00  |         |
| -          | 2396      | 1        | ALMERA 1.5 5D C P5               | Telephelyre beérk. | Nem készült számla | 3 000 000,00  |         |
| -          | 2493      | 1        | ALMERA 1.5 4D C P4               | Telephelyre beérk. | Nem készült számla | 2 952 000,00  |         |
| -          | 3199      | 1        | ALMERA 1.5 3D C P2               | Telephelyre beérk. | Nem készült számla | 2 192 000,00  |         |
| •          |           |          |                                  |                    |                    |               | Þ       |
|            |           |          | BALSEN A                         | 41                 | 11                 | N             | O OK    |

55. ábra

A flottához rendelhető gépjárművek (rendelések) listája ablak a bejelölési (treffelési) lehetőséget kivéve az előző ablak oszlopaival egyezik meg.

Megjegyzés: az ablakban azok a flottához rendelhető gépjárművek jelennek meg, amelyek esetében megegyezik a már elkészült vevői rendeléshez, illetve a flottás rendeléshez tartozó partner.

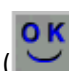

A megfelelő gépjárművek kiválasztását, majd a *Mentés* (**W**) nyomógombra kattintást követően újra megjelenik a **Flottás rendelések karbantartása** ablak (56. ábra).

| Veva    | DECO-DESIGN KFT                                                                                                    |                                                                                                    |                                                                                               | ID                                           |
|---------|----------------------------------------------------------------------------------------------------|----------------------------------------------------------------------------------------------------|-----------------------------------------------------------------------------------------------|----------------------------------------------|
| 1       | 1113 Budapest                                                                                                    | ELEK U                                                                                                    | E.                                                                                            |                                              |
| Ko      | ntakt személy MAGY F                                                                                                    | ERENCHÉ                                                                                                    | 140                                                                                           |                                              |
| Flo     | otta azonesité 🛛                                                                                                    |                                                                                                    | Flotte allepote Elők                                                                          | esztes alatt                                 |
| Belsi i | kaposelattartó SZABÓ                                                                                                    | ZOLTÁN                                                                                                    | -                                                                                             | A                                            |
|         | RACIO CONTRACTOR ADRIAN                                                                                                  |                                                                                                    | Reez indi idanon                                                                              | - 2002 D4 2                                  |
| 3       | Átadás egyutt 🖓                                                                                                    |                                                                                                    | . ranger entrone manphone                                                                     | - 100% 10H-1                                 |
|         | Átadás egyett 17<br>Full scerviz 17<br>Megjegyzás                                                                        | Kieg,szolgáltatások                                                                                                   | Г                                                                                             |                                              |
|         | Atadás egyett (7<br>Full scervíz (7<br>Megjegyzás                                                                        | Kieg,szolgáltatások                                                                                                   | ſ                                                                                             |                                              |
| PRCARM  | Atadás egyett (7<br>Full scerviz (*<br>Megjegyzás                                                                        | Kieg,szolgáltatások<br>Gj. állapot                                                                                    | Sela, stánise                                                                                 | i and de                                     |
| PREAR   | Atadás egyett (7<br>Fell szervíz (7<br>Megjegyzás<br>Indell<br>UMERA 1.6 30 C P2                                         | Kieg,szolgáltatások<br>Gj. Allapet<br>Telephalyre beérk                                                               | Sela: státuse<br>Jem Készük számla                                                            | 2 192 00                                     |
| PRCAR N | Atadás egyett (7<br>Fell scerviz (7<br>Megjegyzás<br>Indell<br>UMERA 1.5 3D C P2                                         | Kieg szolgáltatások<br>Cis Alleset<br>Telephalyre beórk<br>Telephalyre beórk                                          | Szla, stánusz<br>Jem készüt szánta<br>Nem készüt szánta                                       | 2 192 00<br>2 192 00                         |
| PRCAR N | Atadás egyett 🖓<br>Full scerviz Г<br>Megjegyzás<br>Indell<br>UMERA 1.5 3D C P2<br>UMERA 1.5 3D C P2<br>UMERA 1.5 5D C P5 | Kieg.szolgáltatásol<br>GJ tillepet<br>Velepholyre beerk<br>Telepholyre beerk<br>Telepholyre beerk                     | Szla, stánusz<br>Szla, stánusz<br>Vem közült számla<br>Nem közült számla<br>Nem közült számla | 2 192 00<br>2 192 00<br>3 000 00             |
|         | Atadás egyett 🖓<br>Full scerviz 🔽<br>Megjegyzés<br>UMERA 1.5 3D C P2<br>UMERA 1.5 3D C P2<br>UMERA 1.5 4D C P4           | Kieg,szolgálkatások<br>CJ Allepet<br>Nelepholyre beerk<br>Telepholyre beerk<br>Telepholyre beerk<br>Telepholyre beerk | Sclai stámus:<br>Jem közük számla<br>Nem közük számla<br>Nem közük számla<br>Nem közük számla | 2 192 00<br>2 192 00<br>3 000 00<br>2 952 00 |

56. ábra

Az előző ablakban történő mentést követően a fenti ablakba beemelésre kerülnek a flottás rendeléshez kiválasztott gépjárművek.

Megjegyzés: abban az esetben, ha egy gépjármű még sincsen szükség, akkor a gépjármű kijelölését,

majd a *Kijelölt gépjármű eltávolítása a flottából* nyomógombra () kattintva az adott gépjármű kitörlésre kerül a flottás rendelésből.

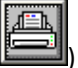

Ezt követően a *Flotta megrendelése, megrendelőlapok nyomtatása* nyomógombra (**L**) kattintva kinyomtatásra kerül /képernyőre/ egy <u>Összesítőlap flottás megrendeléshez</u> riport, valamint annyi <u>Gépjármű megrendelőlap</u> riport, ahány gépjármű az adott flottás rendelésben szerepel.

A nyomógombra kattintást követően a flottás rendelés státusza átáll **Flottaszerződés megkötve** állapotba, illetve a gépjárművek vevői rendelésének státusza **Megrendelve** állapotba kerül.

Innentől kezdve a gépjárművek értékesítését a már ismertetett módon - egyenként - kell elvégezni.